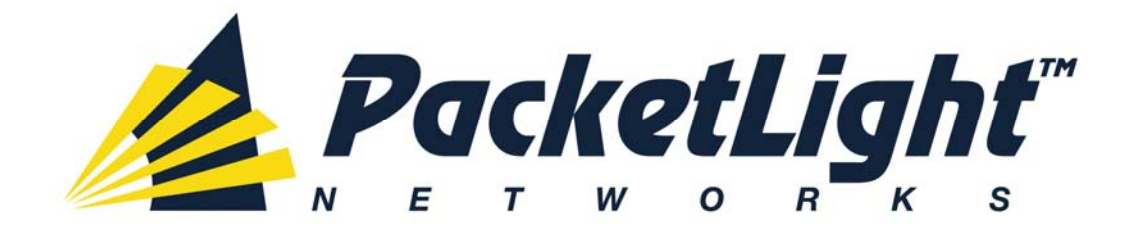

## PL-400 Installation and Configuration Manual

#### PL-400 Installation and Configuration Manual

The information and content contained in this document is proprietary and Copyright © 2007 PacketLight Networks, Ltd. All Rights Reserved. The information shall not be used, copied, reproduced or disclosed in whole or in part without written consent of PacketLight Networks, Ltd.

PacketLight Networks, Ltd. reserves the right, without prior notice or liability, to make changes in equipment design or specifications. Information supplied PacketLight Networks, Ltd. is believed to be accurate and reliable. However, no responsibility is assumed by PacketLight Networks, Ltd. for the use thereof nor for the rights of third parties which may be effected in any way by the use thereof. Any representation(s) in this document concerning performance of PacketLight Networks, Ltd.'s product(s) are for informational purposes only and are not warranties of future performance, either express or implied.

IN NO EVENT WILL PACKETLIGHT BE LIABLE FOR ANY LOST REVENUE, PROFIT, OR DATA, OR FOR SPECIAL, INDIRECT, CONSEQUENTIAL, INCIDENTAL, OR PUNITIVE DAMAGES HOWEVER CAUSED AND REGARDLESS OF THE THEORY OF LIABILITY ARISING OUT OF THE USE OF OR INABILITY TO USE HARDWARE OR SOFTWARE EVEN IF PACKETLIGHT HAD BEEN ADVISED OF THE POSSIBILITY OF SUCH DAMAGES. In no event shall PacketLight's liability to Customer, whether in contract, tort (including negligence), or otherwise, exceed the price paid by Customer. The foregoing limitations shall apply even if the above-stated warranty fails of its essential purpose. BECAUSE SOME STATES OR JURISDICTIONS DO NOT ALLOW LIMITATION OR EXCLUSION OF CONSEQUENTIAL OR INCIDENTAL DAMAGES, THE ABOVE LIMITATION MAY NOT APPLY TO YOU.

## Contents

| Introduct  | tion1–1                                          |
|------------|--------------------------------------------------|
| 1.1        | Overview                                         |
|            | Configurations                                   |
|            | Main Features                                    |
|            | Typical Application                              |
| 1.2        | Physical Description1-9                          |
| 1.3        | Functional Description1-10                       |
|            | Transponder Interface Subsystem1-12              |
|            | Management Subsystem                             |
|            | Power Supply Subsystem1–15                       |
| 1.4        | Technical Specifications1-16                     |
| Inchallati |                                                  |
| Installati | ON                                               |
| 2.1        | Introduction2-1                                  |
|            | Scope                                            |
| 2.2        | Safety Precautions2-1                            |
|            | General Safety Precautions                       |
|            | Protection against Electrostatic Discharge (ESD) |
| 2.3        | Site Requirements2-4                             |
|            | Physical Requirements                            |
|            | Power Requirements2-4                            |
|            | Optical Ports 2-5                                |
|            | COM/Amplifier Connection 2-6                     |
|            | Passive MUX/DEMUX Connections 2-6                |
|            | Optical Supervisory Channel Ports 2-7            |
|            | Supervisory Terminal Port Connections            |
|            | Front and Rear Panel Clearance                   |
|            | Ambient Requirements                             |
| 2.4        | Electromagnetic Compatibility Considerations     |
| 2.4        | Package Contents                                 |
| 2.5        | Equipment Needed                                 |
| 2.6        | PL-400 Front Panels2-10                          |
| 2.7        | Installing the PL-400 Unit2-13                   |
|            | Cable Connections, General 2-13                  |
|            | Connecting PL-400 to Ground and Power 2-14       |
|            | Cabling the Passive MUX/DEMUX Ports 2–15         |
|            | Cabling the Transponder (Link) Ports 2–15        |

| Operation and Preliminary Configuration               |
|-------------------------------------------------------|
|                                                       |
| 3.1 Scope3-1                                          |
| 3.2 Operating Instructions                            |
| Configuring the Terminal                              |
| Turning on the PL–400                                 |
| Preliminary Configuration 3-2                         |
| Accessing SurfLight                                   |
| Managing the PL-400 Using SurfLight4-1                |
| 4.1 Scope                                             |
| 4.2 Configuration                                     |
| General System Configuration                          |
| Enabling/Disabling a Selected Port                    |
| 4.3 Setting Security4–17                              |
| Security (Administrator) 4-17                         |
| Security (User)                                       |
| 4.4 Topology4-20                                      |
| Alarm Status of the Node 4-21                         |
| Node Title                                            |
| Management Link 4-21                                  |
| Multichassis                                          |
| 4.5 Maintenance                                       |
| System Maintenance 4–23                               |
| 4.6 Maintenance of the Input External Alarm           |
| 4.7 Software Download4-28                             |
| 4.8 Logging Out of SurfLight4-31                      |
| Configuring a Typical Application5-1                  |
| 5.1 Application Requirements                          |
| 5.2 Accessing SurfLight5-2                            |
| 5.3 Configuring the System Parameters5-2              |
| 5.4 Configuring the Physical Ports5-3                 |
| Configuring and Enabling a Transponder Interface Pair |
| Configuring and Enabling the EDFA Port                |
| 5.5 Remote Management                                 |
| Remote Management Setup 5–5                           |
| Diagnostics                                           |

| 6.1 | Scope                                     | 6-1  |
|-----|-------------------------------------------|------|
| 6.2 | Alarm and Events Collection and Reporting | 6-1  |
|     | Alarm/Events Buffer                       | 6–1  |
|     | Viewing Alarms via SurfLight              |      |
| 6.3 | Performance Monitoring                    | 6-4  |
|     | Layer 1 PM                                | 6–5  |
|     | Layer 2 PM                                |      |
| 6.4 | Diagnostic Testing                        | 6-12 |
| 6.5 | Troubleshooting                           | 6-14 |
|     |                                           |      |

| Connection Data | A-1 |
|-----------------|-----|
| Alarm Messages  | B–1 |

# Chapter 1

## Introduction

## 1.1 Overview

The PL-400 is designed primarily as an access/transport device. It is typically deployed as a CLE (Customer Located Equipment) in enterprise campus environments and in central offices.

The PL-400 supports up to 8 high-speed services (100Mbps to 4.25Gbps). Each service is configured independently, using PacketLight's user-friendly Web-based management tool.

The PL-400 is designed to support point-to-point, chain and ring topologies with multiple protection schemes.

The PL-400 is a highly integrated device, incorporating MUX/DEMUX and EDFA for both transponder and regenerator modes.

All optical transceivers, both on the service side and on the WDM-uplink side, are pluggable and fully replaceable, allowing pay-as-you-grow budget planning and simplified maintenance.

## Configurations

The PL-400 is a 19-inch/1U box with dual field replaceable AC or DC power supplies. The PL-400 is designed in a modular way thereby enabling a variety of configurations and applications. It is available in the following configurations:

- 1. PL-400 T: Transponder configuration
  - For non-APS configuration two MUX with four wavelengths
  - For APS configuration eight wavelengths passive optical MUX and DEMUX
  - Eight 1310/850 nm to 15xy nm transponders with 3R capabilities

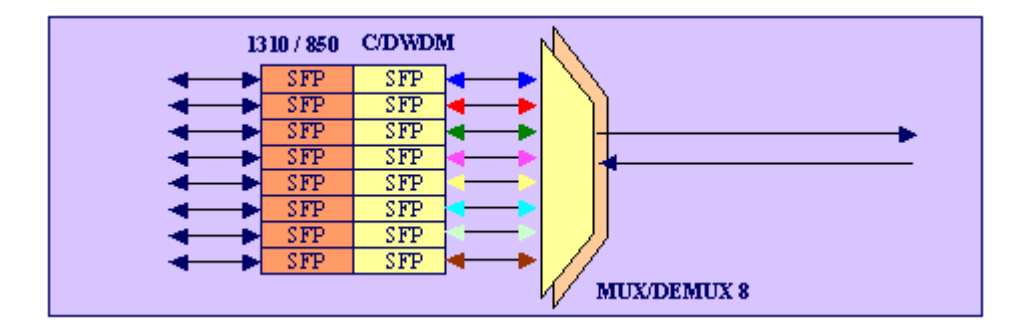

Figure 1–1. PL-400 T without APS

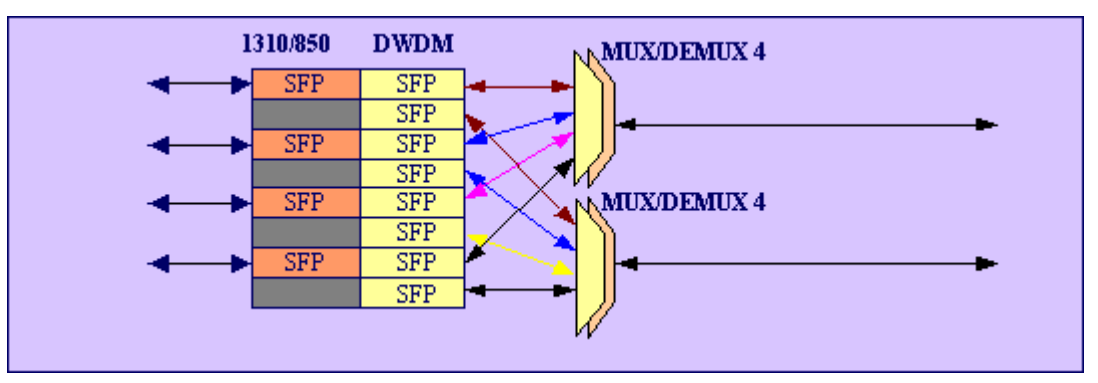

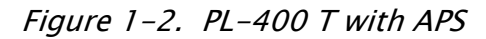

- 2. PL-400 TB: Transponder with added booster amplifier
  - Transponder and passive optical capabilities as described above
  - For non-APS configuration a single integrated EDFA booster amplifier
  - For APS configuration two integrated EDFA booster amplifiers

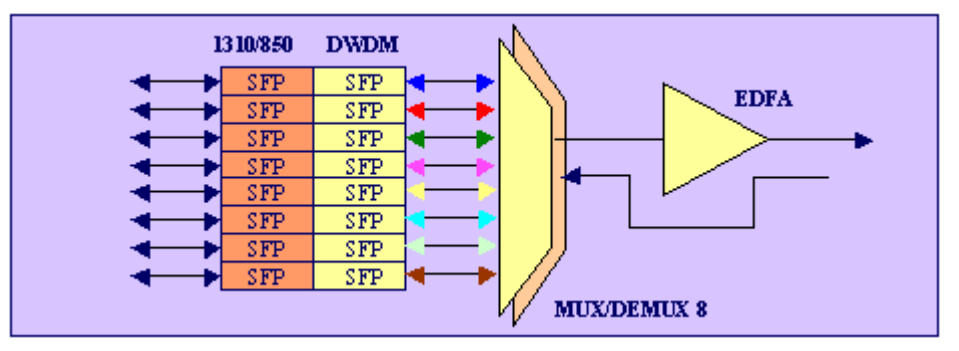

Figure 1-3. PL-400 TB without APS

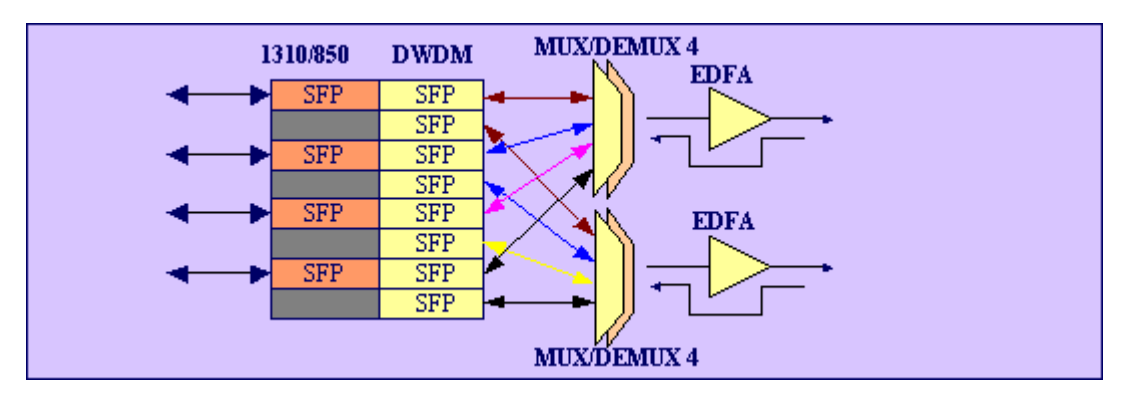

Figure 1-4. PL-400 TB with APS

- 3. PL-400 TX: Expandable Transponder
  - Eight 1310/850 nm to 15xy nm transponders with 3R capabilities

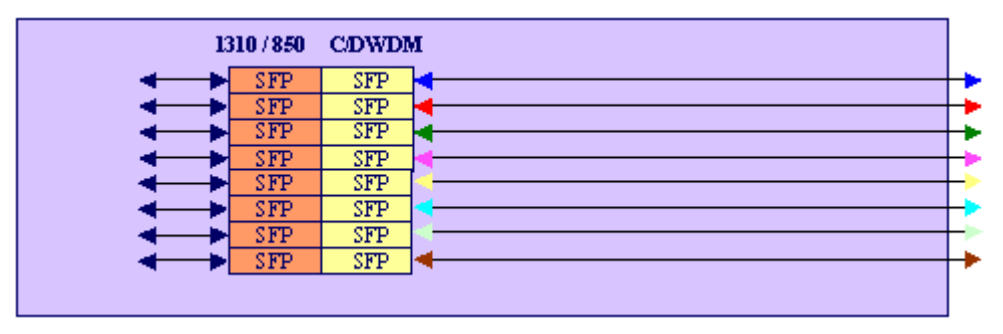

Figure 1-5. PL-400TX

- 4. PL-400 Reg: Regeneration
  - In this configuration, the PL-400 performs regeneration for all eight channels. This configuration is applicable when distances between sites demand regeneration of the optical signal in order to reach the end point.

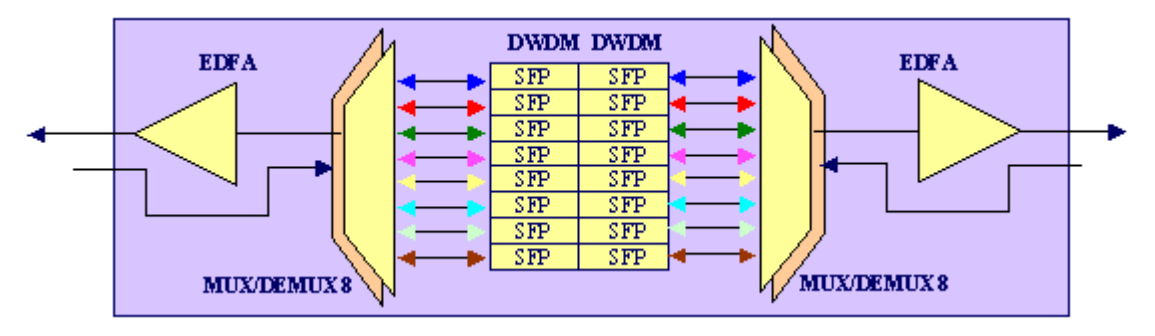

Figure 1–6. PL–400 Reg

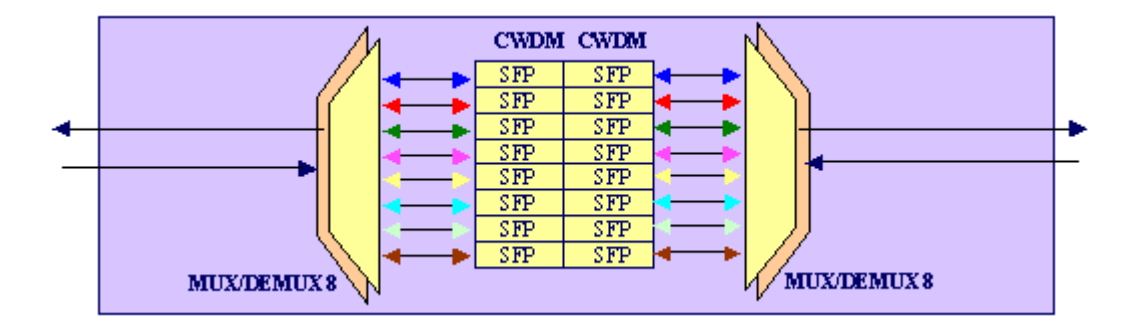

Figure 1-7. PL-400 Reg

- 5. PL-400 ADM: Add Drop Multiplexer
  - This configuration enables adding and dropping services in a ring or a daisy chain topology. Regeneration of other services is also supported. This configuration is supported both for CWDM and DWDM (with/without EDFA).

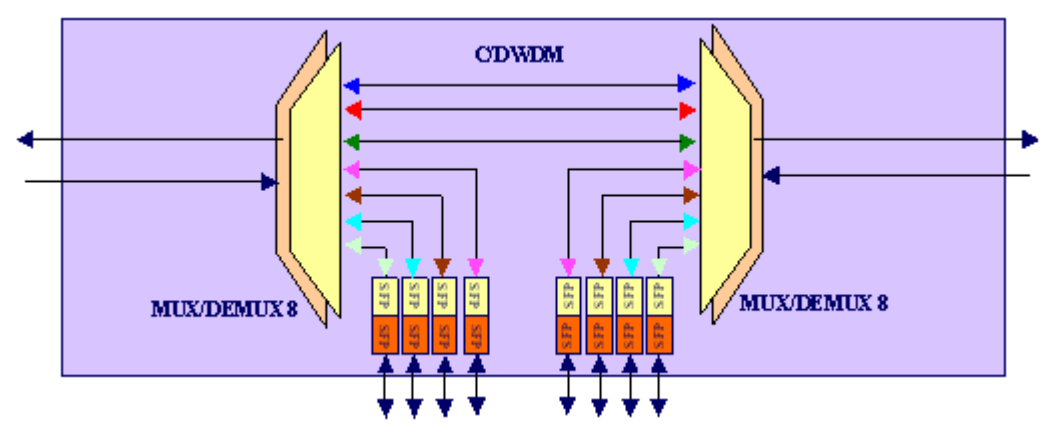

Figure 1-8. PL-400 ADM

- 6. PL-400 MF: Mono Fiber (Single Fiber is used for Tx and Rx)
  - The Mono Fiber configuration enables you to transfer four services over a single fiber. Different wavelengths are used for reception (Rx) and for transition (Tx).

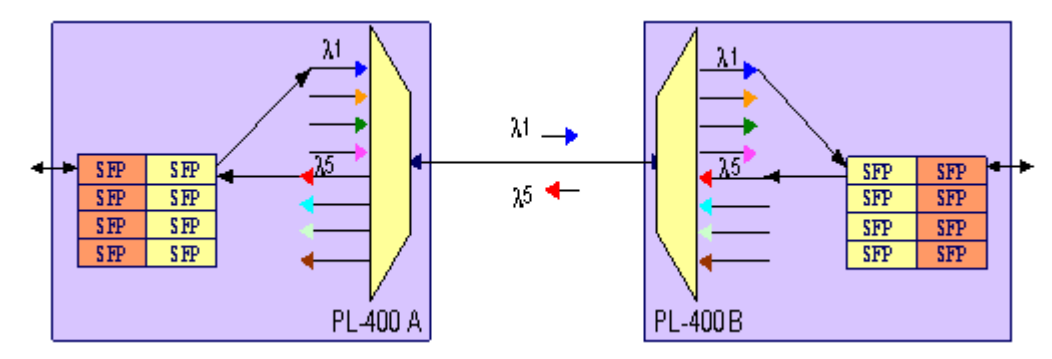

Figure 1–9. PL-400 MF

- 7. PL-400 M: 4/8/16 optical MUX
  - This configuration is a passive box (no power supplies are needed), with muxes 4, 8 or 16 C/DWDM wavelengths on one fiber.

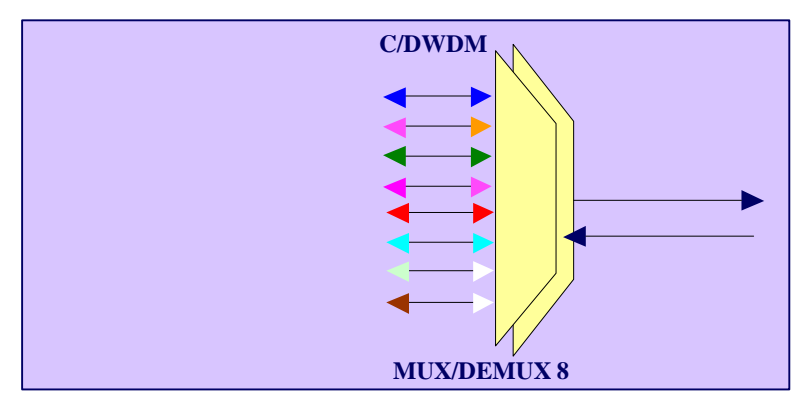

Figure 1-10. PL-400 M

- 8. PL-400 InL: In-Line
  - In this configuration, the PL-400 serves as an amplifier in the middle of a point-to-point, ring or daisy chain topology.

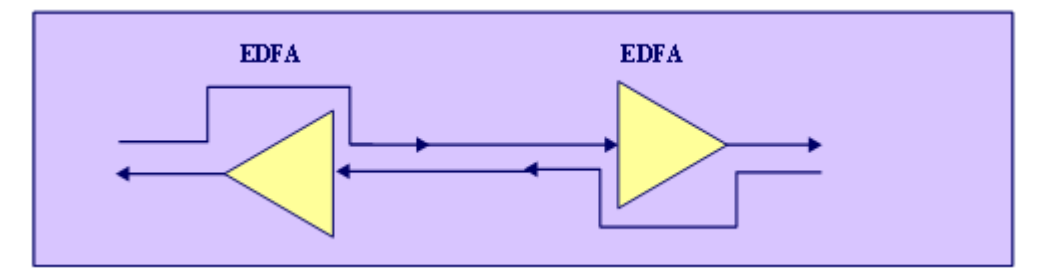

Figure 1-11. PL-400 InL

## **Main Features**

The PL-400 effectively combines the following key functionalities:

- Transparent multiplexing and transponding of variable high-speed services (100 Mbps to 4.25 Gbps)
- Small Form Pluggable (SFP) optics for both WDM side and service side, which enables any combination of SM, MM, CWDM and DWDM support, as well as easy maintenance and pay-as-you-grow architecture
- Optical power amplification (PL-400 with booster)
- Support facility protection schemes
- Two Management channels

- Support for performance monitoring and loopback capabilities for diagnostics and statistics
- FAN speed control HW with support for lower noise, improved MTBF and power save
- AC or DC, single or Dual pluggable Power supply

## Transponder Interfaces

The PL-400 transponder ports are used to transparently convert between the service interface and the C/DWDM uplink interface. The transponder ports (service side) may be any combination of the following:

- FC 1G, 2G or 4G
- FICON 1G, 2G or 4G
- ESCON
- InfiniBand 2.5G
- Gigabit Ethernet Optical or Copper
- Fast Ethernet Optical or Copper
- STM-1/OC-3, STM-4/OC-12, STM-16/OC-48
- 2.66G OTN
- DVB-ASI 270M
- SMPTE-SDI 540M
- 1.24G, 2.4G GPON

All transponder ports are equipped with the appropriate SFP optics.

Other rates up to 4.25Gbps may be supported as well. For information, please consult with PacketLight.

## Passive MUX/DEMUX Interfaces

The PL-400 supports up to two MUXs. In its basic configuration, the PL-400 contains 8 channels MUX/DEMUX. The PL-400 4 channels version is available as well.

The PL-400 passive MUX/DEMUX ports are typically connected to the WDM optics of the PL-400. They may be connected to other devices with WDM uplinks as well, such as the PL-100. Several PL-400 devices can be connected in a modular fashion, thus providing expanded capabilities to aggregate 16 or 32 wavelengths.

## EDFA Support

The PL-400 supports up to 2 EDFAs. The PL-400 with EDFA is used to boost the power of DWDM optical signal. The EDFA is connected internally to the output fiber of the passive MUX.

#### Management Support

Setup, control and monitoring of status and diagnostics information can be performed via one of the following methods:

- ASCII terminal connected to the RS-232 control port (required for initial configuration).
- Web browser (SurfLight) and SNMP-based network management stations supporting access via the Management 10/100BaseT port. OSC between the local PL-400 and the remote PL-400 units.
- Remote management provided by the OSC management channels that connect between the local PL-400 and the remote PL-400 units.

## **Typical Application**

Designed primarily as an access/transport node, the PL-400 is typically deployed as a CPE in enterprise campus environments. It offers optical functionality of multiplexing (CWDM and DWDM), transponding, and amplifying.

The PL-400 is highly suitable for applications such as:

- Interconnection of SAN and LAN islands over remote metro sites
- Aggregation of DSLAM and Ethernet switch traffic on a single fiber from access to core
- WDM GPON extension between the central office and the local exchange for network simplification and cost reduction
- SONET/SDH transport
- Fiber relief for high-capacity multitenant buildings and campuses

The PL-400 can be used in conjunction with the PL-100 Multiplexer to provide a modular, flexible and scalable data and storage transport solution which saves wavelength resources and enables long distance high performance storage connectivity.

The PL-400 can also be installed as an adjunct to MSPPs, Metro DWDM and Metro Ethernet in the Central Offices of the carriers, storage service providers and MSOs.

*Figure 1–12* illustrates a typical application for standalone PL-400 units. They are deployed as CPE in enterprise campus environments, and connect the local SANs in the two campuses across a fiber connection or via CWDM/DWDM public network.

The application can provide the following services:

- **Disaster recovery**: Locating backup storage at a remote site offers disaster-proof data protection.
- Shared information: The network enables sharing of information between different sites; for example, print processing centers, which are often located miles away from their processor host.
- **Data Storage Facilities**: This type of solution offers scalability, centralization and high availability.

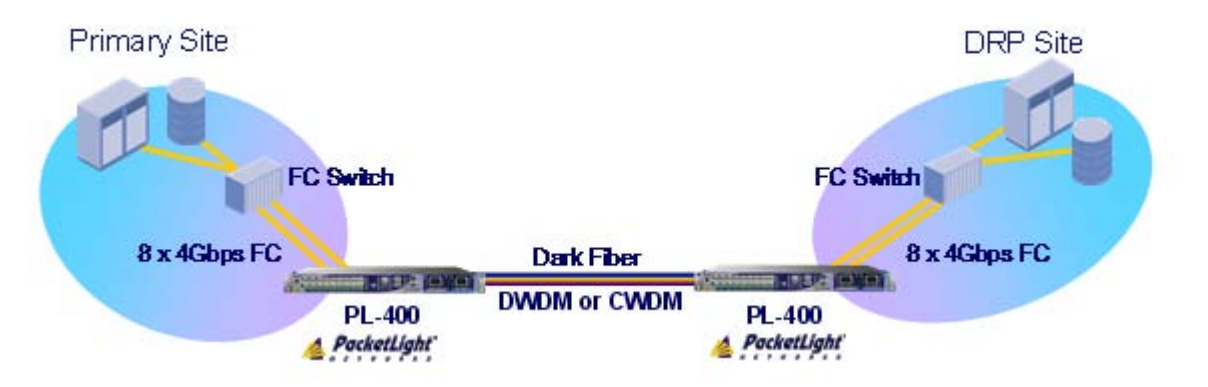

Figure 1–12. Typical Storage Application for PL–400 Devices

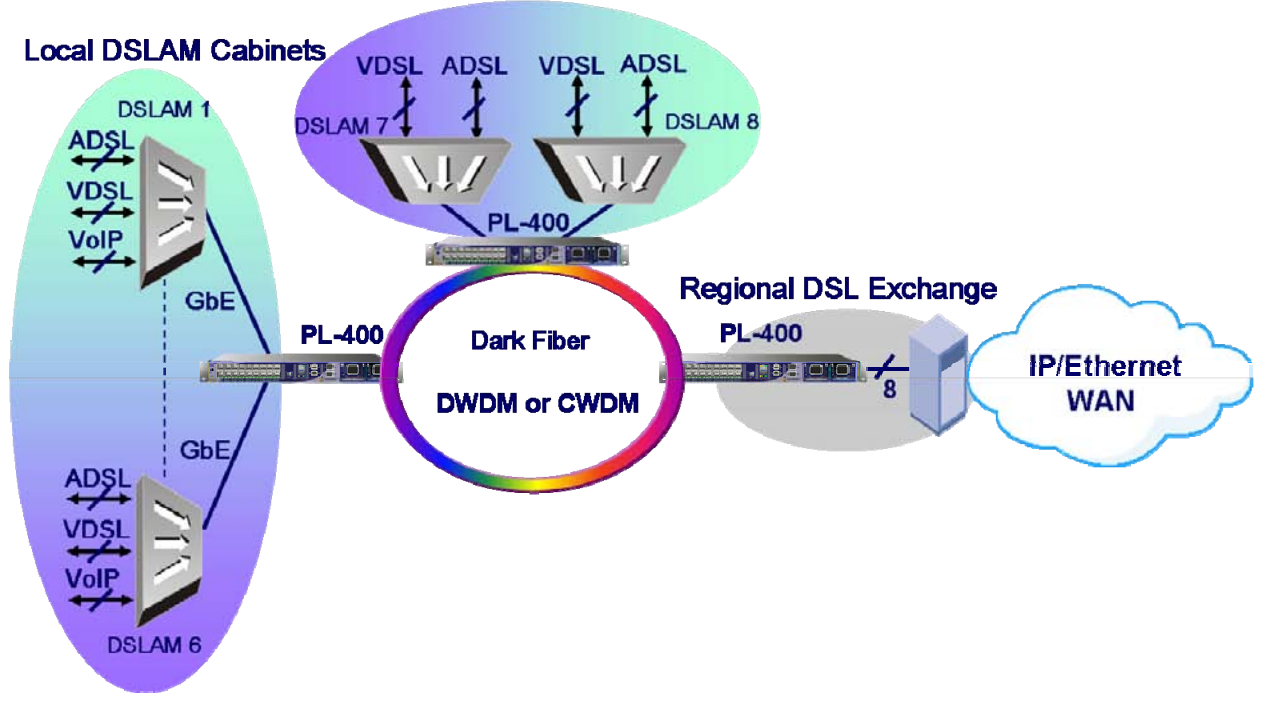

The next figure illustrates an application of GbE IP DSLAMs in a ring topology. Here the ADM capabilities of the PL-400 are in use.

Figure 1–13. DSLAM Ring Application for PL-400 Devices

## 1.2 Physical Description

PL-400 is a compact unit, intended for installation in 19" racks, on desktops or on shelves. The unit height is 1U (1.77 in).

All connections are made to the front panel. The PL-400 front panel also includes indicator LEDs that indicate its operating status.

Cooling is by free air convection and an internal cooling fan. The air intake vents are located on the rear side. The PL-400 supports a fan speed control mechanism to reduce noise.

The following figure shows a general view of the PL-400.

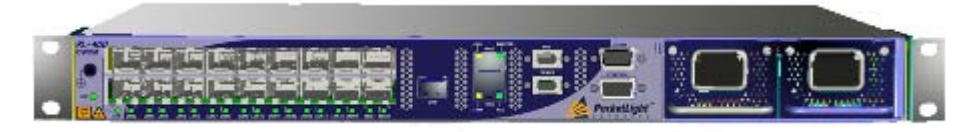

Figure 1–14. PL–400 T Unit, General View

## 1.3 Functional Description

It is important to clarify the relationship between the transponder (Uplink and Service) subsystems and the various types of physical ports designated on the front panel.

In a non-protected modem, the sixteen LINK ports are divided into groups of two. Each group is one transponder entity thus composing a total of eight independent transponder interfaces with each pair of ports (LINK1/LINK2, LINK3/LINK4 and so on) functioning as one transponder entity. The odd-numbered ports are the uplink interfaces, while the even-numbered ports are the service interfaces.

In protected mode, the ports are divided into groups of four as described below. In each group there is one service port and two uplink interfaces.

Each group of four ports may be configured as two non-protected transponders or a single protected transponder.

Notice that for regenerator mode, both LINK optics are either CWDM or DWDM.

The service interfaces are typically connected to local equipment directly. However, there are several options for the uplink WDM ports according to the PL-400 configuration and application:

- Using PL-400 MUX/DEMUX Connect the uplink C/DWDM SFP to the passive MUX and DEMUX ports; 'COM' port is connected to the dark fiber between the remote sites: In this scenario, the Com in is used for the Rx fiber and the Com out is used for the Tx fiber. Wavelengths from the appropriate WDM SFP are connected to the corresponding wavelength in the MUX/DEMUX. The eight transmit (Tx) outputs of the WDM SFPs should be connected to the MUX inputs. The eight receive (Rx) inputs of the WDM should be connected to the DEMUX outputs.
- Using PL-400 MUX/DEMUX and EDFA: In this scenario the EDFA is connected internally to the MUX and the optical signal on the Tx path is amplified for all channels.
- The connections between the MUX/DEMUX and the WDM SFPs are the same as above.
- Connect to 3rd party C/DWDM passive MUX/DEMUX equipment: In this scenario, the CDWM/DWDM Uplink SFPs ports are connected

directly to 3<sup>rd</sup> party MUX/DEMUX. The MUX/DEMUX functionality is not provided by PacketLight.

| Subsystem | Interface Type                                                                                                    | Front Panel Designation                          |
|-----------|----------------------------------------------------------------------------------------------------|--------------------------------------------------|
| Uplink    | Optical CWDM/DWDM<br>uplink                                                                                                    | Odd-numbered LINK ports<br>(LINK1, LINK3,LINK15) |
|           | Passive CWDM/DWDM<br>MUX/DEMUX                                                                                                    | MUX port, DEMUX port, and COM port               |
|           | Optical Amplifier                                                                                                    | EDFA port                                        |
| Service   | 1G/2G/4G FC and<br>FICON, ESCON, 2.5G<br>InfiniBand, Optical Fast<br>Ethernet, Copper Fast<br>Ethernet, Optical GbE,<br>Copper GbE, STM-<br>1/OC-3, STM-4/OC-<br>12, STM-16/OC-48,<br>2.66G OTN, DVB-ASI<br>270M, SMPTE-SDI<br>540M, | Even-numbered LINK ports<br>(LINK2, LINK4LINK16) |
|           | 2.488G /1.244G GPON.                                                                                                    |                                                  |

Table 1–1. Subsystem and Interface Relationships

PL-400 includes the following main subsystems:

• Transponder interface subsystem:

Each of the transponders includes a service interface and one or two uplink interfaces, depending on the protection configuration

- Passive MUX/DEMUX interfaces subsystem
- Optical Amplifier interfaces subsystem
- Management and Control subsystem
- Performance Monitoring subsystem

## Transponder Interface Subsystem

## Service Interfaces

The service ports accept SFP transceivers.

- Interface rates: 100 Mbps to 4.25 Gbps
- Optical interface: 850nm Multi Mode or 1310 nm Single Mode
- Transparent services:
  - FC 1G, 2G or 4G
  - FICON 1G, 2G or 4G
  - ESCON
  - InfiniBand 2.5G
  - Fast Ethernet Optical or Copper
  - Gigabit Ethernet Optical or Copper
  - STM-1/OC-3, STM-4/OC-12, STM-16/OC-48
  - 2.48Gbps GPON
  - 2.66G OTN
  - Video (DVB–ASI) 270Mbps
  - Video (SMPTE–SDI) 540Mbps
  - 1.24Gbps GPON

## CWDM/DWDM Uplink Interfaces Subsystem

WDM systems are bit-rate flexible and format independent and can accept any combination of interface rates (e.g., synchronous, asynchronous, OC-3, -12, -48, or FC, ESCON, FICON, GbE) on the same fiber at the same time.

The uplink ports accept SFP transceivers.

- CWDM:
  - Wavelengths: 1470, 1490, 1510, 1530, 1550, 1570, 1590, 1610 nm
  - Optical reach: Up to 80 Km
  - Optical power output: 0 to 5 dBm
  - Sensitivity: -28 dBm APD
- DWDM:
  - Wavelengths: 1549.32, 1550.12, 1550.92, 1551.72, 1552.52, 1553.33, 1554.13, 1554.94 nm 100 GHz spacing

- Optical reach: Up to 180 Km (2.66Gbps) or up to 80 Km (4Gbps)
- Optical power output: 0 to 4 dBm
- Sensitivity: -28 dBm APD

## CWDM/DWDM MUX/DEMUX Interfaces Subsystem

The MUX and DEMUX ports are connected to the uplink ports and to the WDM network/fiber (or to an internal Optical Amplifier Input, if it exists).

A ribbon cable is used for connecting the MUX and DEMUX ports to the uplink ports. This connection is done externally.

## **Optical Amplifier Interfaces Subsystem**

Optical Amplifier can be used with DWDM interfaces only. It can be configured as a Booster amplifier or as an In-Line amplifier.

- Output power: 17 dBm
- Optical gain: 10 to 20 dB
- Configurable AGC or APC operational modes
- Eye safety

## Management Subsystem

PL-400 management subsystem provides configuration, control and monitoring of PL-400. The management activities include:

- Configuring PL-400
- Monitoring PL-400 status and reading its performance monitoring statistics
- User management
- Performing PL-400 diagnostics
- Displaying alarms and events detected during PL-400 operation
- Displaying PL-400 network topology

PL-400 supervision and configuration activities can be performed via a standard Web browser. PL-400 units can also be managed by an SNMP-based client server Element Management System.

## Supervision, Diagnostics and Performance Monitoring

PL-400 supports comprehensive diagnostics, supervision and maintenance capabilities for easy maintenance and rapid fault detection and location. The PL-400 supply Layer-1 performance monitoring is for the services 1/2/4 FC and GbE. Additionally, a dedicated add-on daughter board provides protocol level Layer-2 performance monitoring for each of the 1/2/4G FC and GbE services.

## Alarm Reporting

PL-400 generates time stamped alarm messages for all system events. The time stamp is provided by an internal real time clock. Up to 512 of the most recent events can be stored in an internal buffer. They can be retrieved as long as the PL-400 has not suffered a loss of power.

The event messages stored in the buffer can be read on line via the SurfLight application. The display of event messages may be filtered by type (either alarms only or all existing events) and by interface.

## **Supervisory Port Capabilities**

Initial configuration of PL-400 is performed using any ASCII terminal (or a PC running a terminal emulation program) directly connected to PL-400 serial Control connector.

The RS-232 asynchronous supervisory port is located on its front panel. No software needs to be installed on the terminal, which is used simply as an interface to the program on the PL-400.

After the initial configuration, PL-400 is managed, supervised and configured by either a Web browser or an SNMP network management station.

The supervisory port has a DCE interface that supports a data rate of 9600 bps.

## Management through 10/100BaseT Management Port

PL-400 can be accessed through the 10/100BaseT Management port, using SNMP or HTML (for Web browsers).

## Remote Management Using Optical Supervisory Channels

The PL-400 is equipped with two Optical Supervisory Channels.

An Optical Supervisory Channel enables you to manage a remote PL-400 box. This management channel is multiplexed as a ninth wavelength inside the optical MUX-8 or as the fifth wavelength inside the optical MUX-4.

The PL-400 supports two Optical Supervisory channels for remote management of different topologies such as ring or daisy chain, facility protection schemes and multi-chassis application. In case only one OSC is needed, either Optical Supervisory Channel can be used.

## **Power Supply Subsystem**

PL-400 is available with either AC or DC power supplies:

- AC: 100 to 240 VAC, 50/60 Hz
- DC: -48 VDC

The maximum power consumption of the PL-400 is 68W.

PL-400 may be ordered with either one or two power supply units.

The unit does not have a power ON/OFF switch, and therefore starts operating as soon as the power is connected.

The power supplies are redundant and replaceable without causing traffic interference.

| Service Interfaces          | Number of Ports | Eight ports                                                                                                    |
|-----------------------------|-----------------|----------------------------------------------------------------------------------------------------|
|                             | Interface Type  | • FC 1G, 2G or 4G                                                                                                    |
|                             | Options         | • FICON 1G, 2G or 4G                                                                                                    |
|                             |                 | ESCON 200M                                                                                                    |
|                             |                 | • InfiniBand 2.5G                                                                                                    |
|                             |                 | Fast Ethernet 100M - Optical or Copper                                                                                                    |
|                             |                 | Gigabit Ethernet 1.25G - Optical or Copper                                                                                                    |
|                             |                 | <ul> <li>STM-1/OC-3, STM-4/OC-12, STM-16/OC-<br/>48</li> </ul>                                                                                     |
|                             |                 | • OTN 2.66G                                                                                                    |
|                             |                 | Video DVB-ASI 270M and SMPTE-SDI 540M                                                                                                    |
|                             |                 | • GPON 2.488G/1.244G                                                                                                    |
|                             | Data Rate       | 100 Mbps to 4.25 G                                                                                                    |
|                             | Connectors      | SFP transceiver                                                                                                    |
| Optical Uplink<br>Interface | Number of Ports | Eight ports                                                                                                    |
|                             | 8 Wavelength    | <ul> <li>CWDM: 1470, 1490, 1510, 1530, 1550,<br/>1570, 1590, 1610 nm</li> </ul>                                                                    |
|                             |                 | <ul> <li>DWDM ITU Channels 28-35: 1549.32,<br/>1550.12, 1550.92, 1551.72, 1552.52,<br/>1553.33, 1554.13, 1554.94 nm 100 GHz<br/>spacing</li> </ul> |
|                             | Optical Reach   | CWDM: up to 80 Km                                                                                                    |
|                             |                 | <ul> <li>DWDM: up to 180 Km (2.66Gbps) or up to<br/>80 Km (4.25Gbps)</li> </ul>                                                                    |
|                             | Optical Power   | • CWDM: 0 to 5 dBm                                                                                                    |
|                             | Output          | • DWDM: 0 to 4 dBm                                                                                                    |
|                             | Sensitivity     | -28 dBm APD                                                                                                    |
|                             | Link Connectors | SFP transceiver                                                                                                    |
| Optical Amplifier           | Output Power    | 17 dBm                                                                                                    |
|                             | Optical Gain    | 10 to 20 dB                                                                                                    |

## 1.4 Technical Specifications

|                 | Automatic Gain<br>Control              | Keeping the amplifier gain fixed, without dependency in adding or removing services               |
|-----------------|----------------------------------------|---------------------------------------------------------------------------------------------------|
|                 | Automatic Power<br>Control             | Keeping the amplifier output power fixed,<br>without dependency in adding or removing<br>services |
|                 | Eye Safety                             | Automatic laser power reduction upon fiber cut or disconnection                                   |
| Supervisory and | RS-232 CONTROL                         | Interface: RS-232                                                                                 |
| Management      | Port                                   | Connector: 9-pin D-type, female                                                                   |
| Ports           |                                        | Format: asynchronous                                                                              |
|                 |                                        | Baud rate: 9600 bps                                                                               |
|                 |                                        | Word format: 8 bits, no parity, 1 stop bit, and<br>1 start bit                                    |
|                 | <i>Out of Band</i><br>Access           | 10/100BaseT Management port                                                                       |
|                 | In-Band Remote                         | Two Optical Supervisory Channels                                                                  |
|                 | Management                             | • CWDM: 1310 nm                                                                                   |
|                 |                                        | • DWDM: 1510 nm                                                                                   |
|                 | Management IP<br>Address<br>Assignment | Manual configuration                                                                              |
| Indicators      | RDY                                    | Green steady: Normal operation                                                                    |
|                 |                                        | Red: Failure                                                                                      |
|                 |                                        | Blinking: Booting up                                                                              |
|                 | LNK                                    | Green: No failure detected                                                                        |
|                 |                                        | Red: Major or minor alarm detected                                                                |
|                 | MNG                                    | Green: No failure detected                                                                        |
|                 |                                        | Red: Major or minor alarm detected                                                                |
|                 | EDFA                                   | Green: The Amplifier is operational<br>(DWDM applications only)                                   |
|                 | PROT: OPR                              | Used for equipment protection. Not implemented in this version.                                   |

|                                    | PROT: MASTER             | Used for equipment protection. Not implemented in this version.                                     |
|------------------------------------|--------------------------|----------------------------------------------------------------------------------------------------|
|                                    | ETH: LINK                | Green: Link integrity signal is detected by the corresponding LAN port (normal operating condition) |
|                                    | ETH: ACT                 | Yellow blinking: Transmit and/or receive activity detected on port.                                 |
| Alarm Collection<br>and Monitoring | Alarms                   | Last 255 events are available. Each alarm is<br>time stamped.                                       |
| Power                              | Supply Voltage           |                                                                                                    |
|                                    | AC Source                | 100 to 240 VAC, 50/60 Hz, 0.7A maximum                                                              |
|                                    | DC Source                | -48V DC, 1.2A maximum                                                                               |
|                                    | Power<br>Consumption     | 68W maximum                                                                                         |
| Physical                           | Height                   | 4.5 cm / 1.77 in                                                                                    |
|                                    | Width                    | 44.0 cm / 17.32 in                                                                                  |
|                                    | Depth                    | 31.3 cm / 12.32 in                                                                                  |
|                                    | Weight                   | 2.4 kg / 5.3 lb                                                                                     |
| Environment                        | Operating<br>Temperature | 0°C to 50°C / 32°F to 122°F                                                                         |
|                                    | Relative Humidity        | Up to 90%, non-condensing                                                                           |
|                                    | Safety                   | CE Class B, TUV, FCC                                                                                |

# Chapter 2

## Installation

## 2.1 Introduction

## Scope

This chapter provides installation instructions for the PL-400, including:

- Safety precautions for installation personnel and users
- Site requirements
- General description of equipment enclosures and their panels
- Mechanical and electrical installation instructions.

After installing the system, it is necessary to configure it in accordance with the specific user's requirements. The preliminary system configuration is performed through a supervision terminal directly connected to the PL-400 (procedures for using the terminal are given in *Chapter 3*). The software necessary for using the terminal is stored in the PL-400.

## 2.2 Safety Precautions

## **General Safety Precautions**

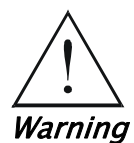

Warnina

The equipment should be used in a restricted access location only.

No internal settings, adjustment, maintenance and repairs may be performed by either the operator or the user; such activities may be performed only by skilled service personnel who are aware of the hazards involved.

Always observe standard safety precautions during installation, operation and maintenance of this product.

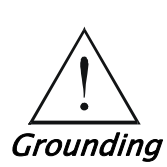

For your protection and to prevent possible damage to equipment when a fault condition, e.g., a lightning stroke or contact with high voltage power lines, occurs on the cables connected to the equipment, the case of the PL-400 unit must be properly grounded at all times. Any interruption of the protective (grounding) connection inside or outside the equipment, or the disconnection of the protective ground terminal can make this equipment dangerous. Intentional interruption is prohibited.

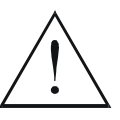

Dangerous voltages may be present on the cables connected to the PL-400.

- Warning
- Never connect cables to a PL-400 unit if it is not properly installed and grounded.
- Disconnect all the cables connected to the electrical connectors of the PL-400 before disconnecting the power cable.
- Disconnect the power cable before removing a pluggable power supply unit.

Before connecting any cables, the protective ground terminal of the PL-400 must be connected to a protective ground. For details, please refer to *Appendix A*.

The grounding connection is also made through the power cable, which must be inserted in a power socket (outlet) with protective ground contact. Therefore, the power cable plug must always be inserted in a socket outlet provided with a protective ground contact, and the protective action must not be negated by use of an extension cord (power cable) without a protective conductor (grounding).

Whenever PL-400 units are installed in a rack, make sure that the rack is properly grounded and connected to a reliable, low resistance grounding system.

## Laser Safety Classification

PL-400 units equipped with laser devices comply with laser product performance standards set by government agencies for Class 1 laser products. The modules do not emit hazardous light, and the beam is off during all operating modes of customer operation and maintenance, until the operator changes the status of each laser to Admin Up.

PL-400 units are shipped with protective covers installed on all the optical connectors. Do not remove these covers until you are ready to connect optical cables to the connectors. Keep the covers for reuse, to reinstall the cover over the optical connector as soon as the optical cable is disconnected.

## Laser Safety Statutory Warning and Operating Precautions

All the personnel involved in equipment installation, operation, and maintenance must be aware that the laser radiation is invisible. Therefore, the personnel must strictly observe the applicable safety precautions and in particular must avoid looking straight into optical connectors, either directly or using optical instruments.

In addition to the general precautions described in this section, be sure to observe the following warnings when operating a product equipped with a laser device. Failure to observe these warnings could result in fire, bodily injury and damage to the equipment.

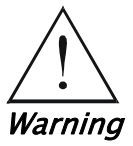

To reduce the risk of exposure to hazardous radiation:

- Do not try to open the enclosure. There are no user serviceable components inside.
- Do not operate controls, make adjustments, or perform procedures to the laser device other than those specified herein.
- Allow only authorized service technicians to repair the unit.

## Protection against Electrostatic Discharge (ESD)

An electrostatic discharge occurs between two objects when an object carrying static electrical charges touches, or is brought near, the other object. Static electrical charges appear as a result of friction between surfaces of insulating materials or separation of two such surfaces. They may also be induced by electrical fields.

Routine activities such as walking across an insulating floor, friction between garment parts, friction between objects, etc. can easily build charges up to levels that may cause damage, especially when humidity is low.

PL-400 internal boards contain components sensitive to ESD. To

*Caution* prevent ESD damage, do not touch internal components or connectors. If you are not using a wrist strap, before touching a PL-400 unit or performing any internal settings on the PL-400, it is recommended to discharge the electrostatic charge of your body by touching the frame of a grounded equipment unit.

> Whenever feasible during installation, use standard ESD protection wrist straps to discharge electrostatic charges. It is also recommended to use either garments and packaging made of antistatic materials, or materials that have high resistance, yet are not insulators.

## 2.3 Site Requirements

## **Physical Requirements**

The PL-400 can be installed in racks, on desktops and on shelves. All the connections are made to the front panel.

## **Power Requirements**

AC-powered PL-400 units should be installed within 1.5m (5 feet) of an easily accessible, grounded AC outlet capable of furnishing the required AC supply voltage, of 100 to 240 VAC, 60/50 Hz and 0.7 A maximum.

DC-powered PL-400 units require a -48V DC, 1.2 A maximum DC power source with positive terminal grounded. In addition, the DC power connector contains the chassis (frame) ground terminal. For details, refer to *Appendix A*.

## **Optical Ports**

This section presents general requirements regarding the connections to the various PL-400 interfaces. For specific information regarding the PL-400 connectors, refer to *Appendix A*.

The PL-400 unit has the following types of optical ports:

- Service/Uplink ports: Accept SFP transceivers
- COM/Amplifier ports: Fixed ports installed with covers and a special marking
- Passive MUX/DEMUX ports: Fixed ports with special connector for ribbon cable
- Optical Supervisory Channels ports: Accept SFP transceivers.
  - CWDM configuration: 1310 nm single mode SFP
  - DWDM configuration: 1510 nm single mode SFP

## Transponder (Uplink/Service) Connections

The PL-400 contains sixteen transponder (Uplink/Service) ports. The following table provides information regarding the fiber and connector specifications for the transponder interfaces.

| Specification  | Requirement                                                                                                    |
|----------------|----------------------------------------------------------------------------------------------------|
| Fiber type     | Either single mode or multi-mode                                                                                                    |
| Fiber size     | 2 mm optical fiber                                                                                                    |
| Connector type | LC                                                                                                    |
| Port Type      | Any type of optical port with speeds<br>between 100Mb/s and 4.25Gb/s (such<br>as Ethernet, GbE, ESCON, FICON, FC-<br>1G, FC-2G, FC-4G, STM-1, STM-4,<br>STM-16). |

Table 2–1. Transponder/Service Interface Specifications

In addition, the PL-400 supports Copper SFPs for 100/1000Base-T Ethernet services. In this case the connector type is RJ-45.

| Specification  | Requirement        |
|----------------|--------------------|
| Fiber type     | Single mode        |
| Fiber size     | 2 mm optical fiber |
| Connector type | LC                 |
| Port type      | CWDM/DWDM uplink   |

Table 2–2. Transponder Uplink Interface Specifications

Each port has two optical connectors, one for the receive input and the other for the transmit output.

#### **COM/Amplifier Connection**

The COM port is connected internally to the MUX and DEMUX.

When the PL-400 contains EDFA, the EDFA output is connected internally to the COM port (TX path).

The following table provides information regarding the fiber and connector specifications for the COM/Amplifier interfaces.

| Specification  | Requirement                       |
|----------------|-----------------------------------|
| Fiber type     | Single mode                       |
| Fiber size     | 2 mm optical                      |
| Connector type | LC with protective shutters or SC |
| Port type      | Optical COM/Amplifier port        |

Table 2–3. Amplifier Interface Specifications

## Passive MUX/DEMUX Connections

The passive MUX/DEMUX has two channel ports (marked MUX and DEMUX) and one common port (marked COM).

The MUX and DEMUX ports are connected to the external ribbon cable.

The following table provides information regarding the fiber and connector specifications for the passive MUX/DEMUX channel interfaces.

| Specification  | Requirement             |
|----------------|-------------------------|
| Fiber type     | Single mode             |
| Fiber size     | 2 mm optical fiber      |
| Connector type | MUX/DEMUX: MTP/APC Male |
| Port type      | MUX/DEMUX connections   |

Table 2-4. Passive Interface Specifications

## **Optical Supervisory Channel Ports**

There are two optical supervisory channel ports. These ports are used for in-band management. The ports are connected via the ribbon cable to the MUX/DEMUX.

| Table 2–5. | Passive | Interface | Specifications |
|------------|---------|-----------|----------------|
|------------|---------|-----------|----------------|

| Specification  | Requirement                                                                                         |  |
|----------------|----------------------------------------------------------------------------------------------------|--|
| Fiber type     | <ul><li>Single mode</li><li>1310 nm CWDM configuration</li><li>1510 nm DWDM configuration</li></ul> |  |
| Fiber size     | 2 mm optical fiber                                                                                  |  |
| Connector type | LC                                                                                                  |  |
| Port type      | Optical Supervisory channel                                                                         |  |

## **Supervisory Terminal Port Connections**

The PL-400 contains two supervisory terminal interfaces:

- CONTROL port: This port can be directly connected to terminals using a cable wired point-to-point (see *Appendix A*).
- ETH: This port allows out-of-band access to a remote supervisory terminal.

The following tables provide information regarding the specifications for the supervisory port interfaces.

| Specification  | Requirement                    |  |
|----------------|--------------------------------|--|
| Interface type | Serial RS-232 asynchronous DCE |  |
| Connector type | 9-pin D-type female            |  |

#### *Table 2–6. CONTROL Interface Specifications*

#### Table 2–7. ETH Interface Specifications

| Specification  | Requirement      |  |
|----------------|------------------|--|
| Interface type | 10/100 Base T    |  |
| Connector type | RJ-45 Category 5 |  |

## Front and Rear Panel Clearance

Allow at least 90 cm (36 inches) of frontal clearance for operator access and at least 15 cm (5.9 inches) of rear clearance for proper fans ventilation.

#### **Ambient Requirements**

The ambient operating temperature of the PL-400 is  $0^{\circ}$ C to  $50^{\circ}$ C ( $32^{\circ}$ F to  $122^{\circ}$ F), at a relative humidity of up to 90%, non-condensing.

The PL-400 is cooled by free air convection, and in addition, has internal cooling fans. The air intake vents are located on the rear side. Do not obstruct these vents.

The PL-400 contains FAN speed control for lower noise, improved MTBF and power save.

## **Electromagnetic Compatibility Considerations**

The PL-400 is designed to comply with the electromagnetic compatibility (EMC) requirements of Sub Part J of FCC Rules, Part 15, for Class B electronic equipment and additional applicable standards. To meet these standards, the following conditions are necessary:

- The PL-400 must be connected to a low resistance grounding system.
- Whenever feasible, shielded cables must be used.

## 2.4 Package Contents

The PL-400 package includes the following items:

- PL-400 unit
- Ribbon cable (in case the PL-400 contains a MUX/DEMUX)
- 3m RS-232 terminal cable
- Power cord
  - AC power 3m power cord equipped with the appropriate plug, depending on customer location.
  - DC power The DC power cord is included.
- Kit for rack installation (if ordered) 600mm ETSI, 23" or 19"
- DESI PAK and humidity indicator
- Technical Documentation CD

## 2.5 Equipment Needed

The cables you need to connect to the PL-400 depend on the PL-400 application. You can use standard cables or prepare the appropriate cables yourself in accordance with the information given in *Appendix A*.

## 2.6 PL-400 Front Panels

The following figures illustrate PL-400 front panels.

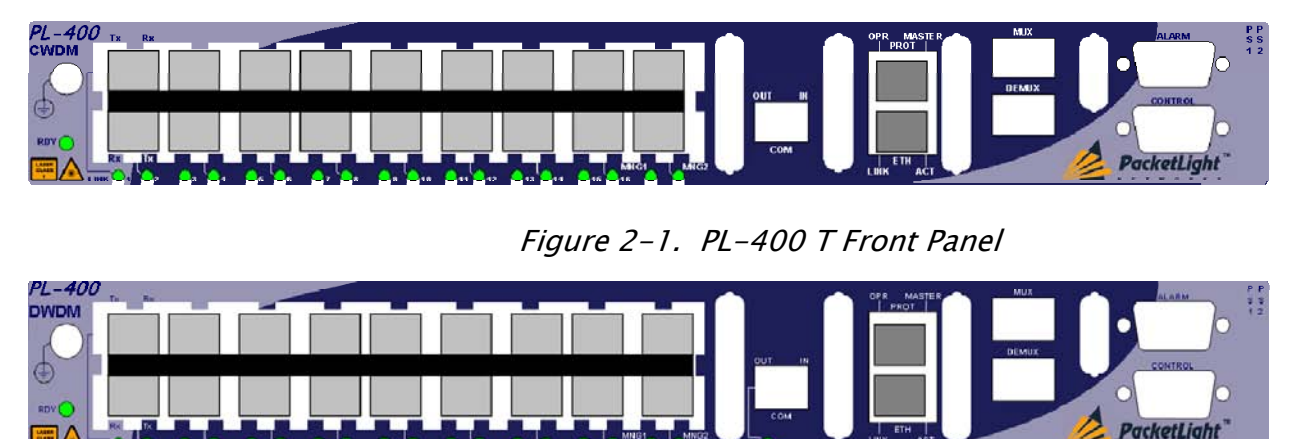

Figure 2–2. PL-400 TB Front Panel

The front panel contains the following connectors:

- Sixteen Transponder (Service/Uplink) interfaces labeled "LINK". Each pair of ports (LNK1/LNK2, LNK3/LNK4, and so on) serves as a single transponder: the even ports are the service interfaces (such as FC, Gbe, ESCON), while the odd ports are the uplink interfaces.
- Two passive MUX/DEMUX interfaces labeled "MUX" and "DEMUX".
   A ribbon cable is connected to the "MUX" and "DEMUX" interfaces.
   The ribbon is composed of three parts:
  - 1. One MTP/APC female connector, which is marked "MUX" and is connected to the "MUX" interface.
  - 2. One MTP/APC female connector, which is marked "DEMUX" and is connected to the "DEMUX" interface.
  - 3. Nine pairs (TX & RX) of LC connectors, which are marked  $\lambda 1 \lambda 8$  and MNG. These LC connectors are connected to the WDM uplink ports and to an OSC port.
- One passive MUX common interface labeled "COM",

The common interface connects the multiplexed output to the line.

When the PL-400 contains EDFA amplifier (PL-400 TB), the "COM" interface is connected to the output of the EDFA internally.

The connections between the optical interfaces are illustrated in the following figure:

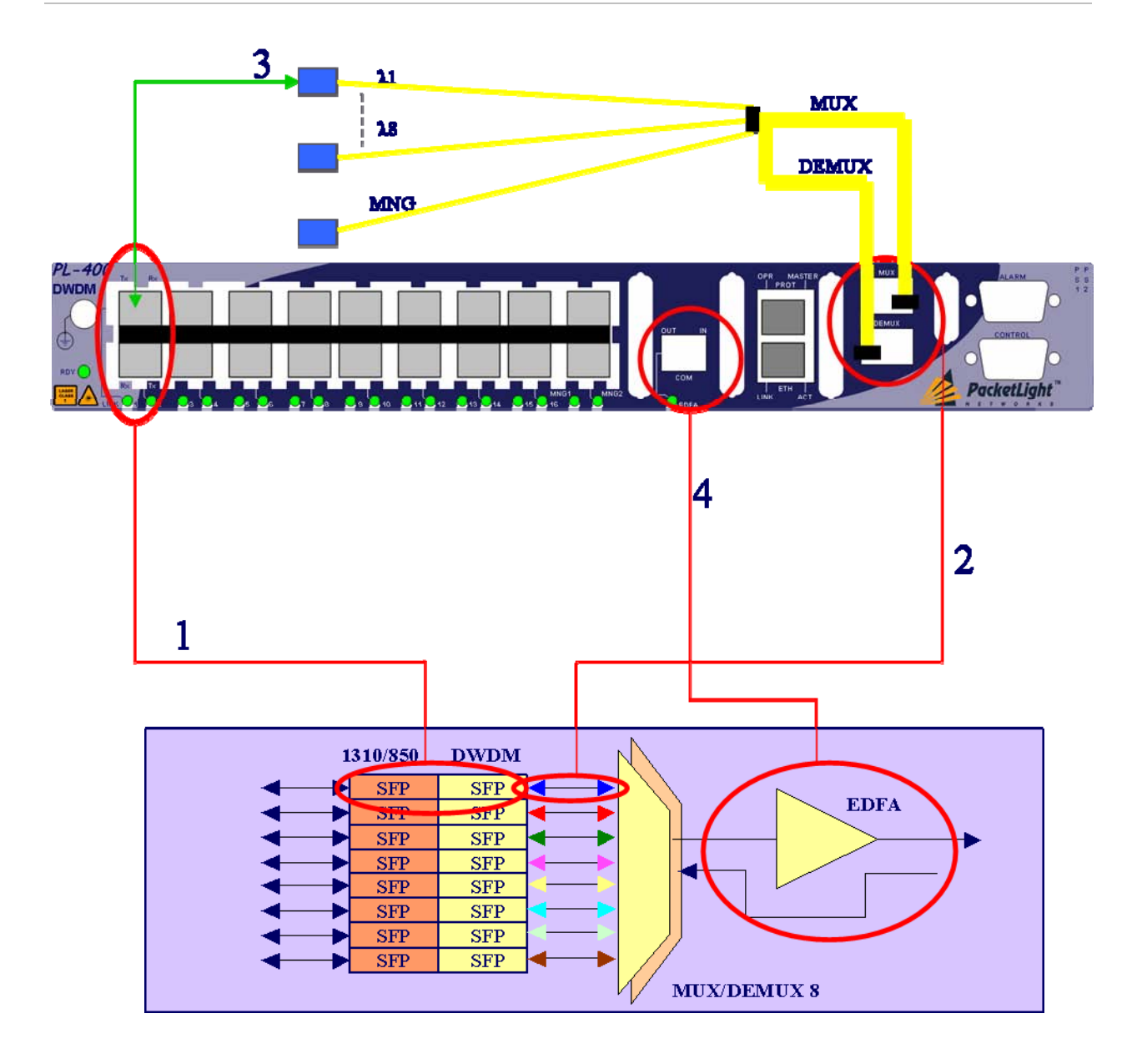

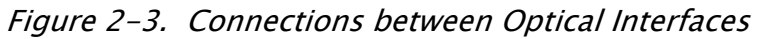

- #1: Pairs of LINK ports
- #2: MUX and DEMUX ports
- #3: Connecting the relevant LC connector of the DEMUX ribbon cable to the Uplink port
- #4: COM/EDFA port
- Two Optical Supervisory Channels labeled "MNG1" and "MNG2"
- 10/100 BaseT LAN connector labeled "ETH"
- Equipment Protection connector labeled "PROT"
- CONTROL connector: RS-232 interface
- External alarms connector labeled "ALARMS"

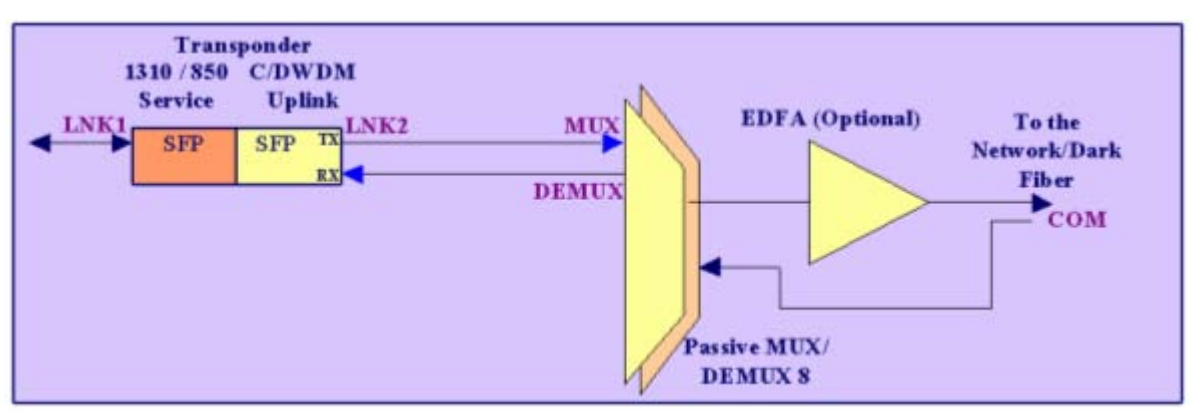

#### • Power connections

*Figure 2–4. Connections and Naming of Optical Interfaces* 

*Table 2–8* explains the functions of all the indicators located on the PL-400 front panel.

| Group                | ltem                                | Function                                                                                                    |
|----------------------|-------------------------------------|----------------------------------------------------------------------------------------------------|
| System Indicators    | <b>RDY</b> Indicator<br>(Green/Red) | <ul> <li>Green: No failure<br/>detected</li> <li>Green blinking: Powerup<br/>stage</li> <li>Red: Major or minor<br/>alarm detected</li> </ul> |
| LINK Port Indicators | <b>LNK</b> Indicator<br>(Green/Red) | <ul> <li>Green: No failure<br/>detected</li> <li>Red: Major or minor<br/>alarm detected</li> </ul>                                            |
| OSC Port Indicators  | <b>MNG</b> Indicator<br>(Green/Red) | <ul> <li>Green: No failure<br/>detected</li> <li>Red: Major or minor<br/>alarm detected</li> </ul>                                            |
| ETH Port Indicators  | <b>LINK</b> Indicator<br>(Green)    | Lights when the link<br>integrity signal is detected<br>by the corresponding LAN<br>port (normal operating<br>condition)                      |
|                      | ACT Indicator<br>(Yellow)           | Blinks in accordance with<br>the transmit and/or receive<br>activity on the port.                                                             |

Table 2–8. PL-400 Front Panel Indicators
| Group                | ltem                                 | Function                                                            |
|----------------------|--------------------------------------|---------------------------------------------------------------------|
| PROT Port Indicators | <b>OPR</b> Indicator<br>(Green)      | Not implemented in this version                                     |
|                      | MASTER Indicator<br>(Yellow)         | Not implemented in this vesion                                      |
| Amplifier            | EDFA                                 | <ul><li>Green: Normal operation</li><li>Red: EDFA failure</li></ul> |
| PSU Indicators       | <b>PWR</b> Indicators<br>(Green/Red) | <ul><li>Green: Normal operation</li><li>Red: PSU failure</li></ul>  |

## 2.7 Installing the PL-400 Unit

# *Caution* Before installing a PL-400 unit, review the safety precautions in *Section* 2.2.

PL-400 units are intended for installation on desktops, shelves or in 19" racks.

Do not connect the power before the unit is in the designated position.

#### Cable Connections, General

Before starting, refer to the site installation plan and identify the cables intended for connection to this PL-400 unit. Refer to *Appendix A* for connector pinouts.

For general information regarding the required connections, refer to *Section 2.3*.

#### General Optical Cable Handling Instructions

When connecting optical cables, make sure to prevent cable twisting and avoid sharp bends. Unless otherwise specified by the optical cable manufacturer, the minimum fiber bending radius is 35 mm. Always leave some slack, as to prevent stress.

It is recommended that you install plastic supports on each cable connector. These supports determine the fiber bending radius at the connector entry point and also prevent stress at this point. Make sure all the optical connectors are closed at all times, either by
 the appropriate protective caps, or by the mating cable connector.
 Do not remove the protective cap until an optical fiber is connected to
 the corresponding connector, and immediately install a protective cap
 after a cable is disconnected.

Before installing optical cables, it is recommended to thoroughly clean their connectors using an approved cleaning kit.

#### Connecting PL-400 to Ground and Power

Any interruption of the protective (grounding) conductor (inside or outside the device) or disconnecting the protective earth terminal can make the device dangerous. Intentional interruption is prohibited.

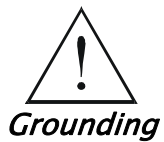

Before switching this PL-400 unit on and connecting any other cable, the PL-400 protective ground terminals must be connected to protective ground. This connection is made through the AC or DC power cable.

The power cord plug should only be inserted in an outlet provided with a protective ground (earth) contact. The protective action must not be negated by using an extension cord (power cable) without a protective conductor (grounding).

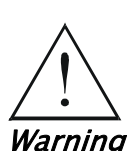

Dangerous voltages may be present on the cables connected to the PL-400:

- Never connect cables to a PL-400 unit if it is not properly installed and grounded. This means that its power cable must be inserted in an outlet provided with a protective ground (earth) contact before connecting any user or network (network) cable to the PL-400.
- Disconnect all the cables connected to the connectors of the PL-400 before disconnecting the PL-400 power cable.

PL-400 does not have a power on/off switch, and therefore it will start operating as soon as power is applied. It is recommended to use an external power on/off switch, which disconnects all poles simultaneously, to control the connection of power to the PL-400. For example, the circuit breaker used to protect the supply line to the PL-400 may also serve as the on/off switch. This type of circuit breaker should be rated 1.2A.

Power should be supplied to the PL-400 through a power cable terminated in an appropriate plug, in accordance with the required power source.

- → To connect PL-400 power and ground:
  - 1. Connect one end of the power cable to each PL-400 power connector.
  - When ready to apply power, insert the plug at other end of the power cable into a socket (outlet) with a protective ground contact. The PWR indicator of the PL-400 illuminates.

#### Cabling the Passive MUX/DEMUX Ports

- → To connect cables to the PL-400 passive MUX/DEMUX ports:
  - 1. Remove the protective plug from the desired passive MUX port (MUX or DEMUX).
  - 2. Connect the ribbon cables (which are supplied separately) to the MUX and DEMUX ports.

#### Cabling the Transponder (Link) Ports

Remember that the LINK ports are configured in pairs, with each pair of ports acting as a single transponder, as follows:

- Uplink interfaces: Odd ports (LNK1, LNK3, LNK5, LNK7, LNK9, LNK11, LNK13, LNK15)
- Service interfaces: Even ports (LNK2, LNK4, LNK6, LNK8, LNK10, LNK12, LNK14, LNK16)

Each LINK interface has two connectors, marked Tx and Rx.

- → To connect optical cables to the PL-400 uplink port:
  - 1. Remove the protective plug from the desired odd-numbered LINK port and insert an SFP transceiver. You can place the uplink SFP transceiver in any even-numbered port.
  - 2. Connect the port to either the appropriate remote equipment or the passive MUX interface as follows:
    - Tx connector (transmit fiber) to receive input of the remote equipment, and Rx connector (receive fiber) to transmit output of the remote equipment.

OR

 Plug the suitable LC connector from the ribbon cable, which is attached to the MUX and DEMUX ports, into the uplink port. Use the management GUI to determine which LC connector to use. The management GUI maps the LC connectors of the ribbon cable to the uplink SFP, according to the SFP unique wavelength and the name tags on the LC connectors.

Always leave enough slack to prevent strain.

#### → To connect cables to a PL-400 service port:

- 1. Remove the protective plug from the desired service evennumbered LINK port and insert an SFP transceiver.
- 2. Connect the port to the appropriate remote equipment as follows:
  - Tx connector (transmit fiber ) to receive input of the remote equipment
  - Rx connector (receive fiber) to transmit output of the remote equipment

Always leave enough slack to prevent strain.

#### **Management Connections**

- → To cable the PL-400 Optical Supervisory Channel port:
  - 1. Remove the protective plug from the selected Optical Supervisory Channel port (MNG1 or MNG2) and insert an SFP transceiver.
  - 2. Connect the port to the passive MUX interface, using the LC connector which is marked "MNG" over the ribbon cable.
- ➔ To cable the PL-400 supervisory port:
  - Connect the local console to the 9-pin CONTROL port using a straight cable (a cable wired point to point).

For specific information regarding pin allocations in the PL-400 connectors, refer to *Appendix A*.

- ➔ To cable the PL-400 management port:
  - Connect the 10/100BaseT ETH port to the local LAN using a cable with an RJ-45 connector.

For specific information regarding pin allocations in the PL-400 connectors, refer to *Appendix A*.

# Chapter 3

# Operation and Preliminary Configuration

# 3.1 Scope

This chapter provides general operating instructions and preliminary configuration instructions for PL-400 units. It also explains how to log in to the SurfLight management application.

# 3.2 Operating Instructions

## Configuring the Terminal

- → To prepare the PL-400 for first-time turn-on:
  - 1. To enable monitoring the PL-400 during configuration, connect a terminal to the CONTROL connector of the PL-400, using a straight (point-to-point) cable.

Any standard ASCII terminal (dumb terminal or personal computer emulating an ASCII terminal) equipped with an RS-232 communication interface can be used for PL-400 preliminary configuration. Make sure to use VT-100 terminal emulation.

- 2. Check that the installation and the required cable connections have been correctly performed in accordance with *Chapter 2*.
- 3. To monitor the PL-400, configure the terminal as follows:
  - 9600 kbps
  - One start bit
  - Eight data bits
  - No parity
  - One stop bit

- Full-duplex
- Echo off
- Disable any type of flow control

#### Turning on the PL-400

#### → To turn on the PL-400:

*Caution* PL-400 does not have a power on/off switch, and therefore it will start operating as soon as power is connected.

1. Connect the PL-400 to the power source (see detailed instructions in *Chapter 2*).

The Power LED illuminates. The RDY indicator flashes during boot. The other indicators (except ETH and PWR) remain off while RDY flashes.

2. Wait for the completion of the power-up initialization and LED testing. This takes about one minute.

Following power-up initialization and LED testing, the RDY indicator lights steadily, and the other indicators display the PL-400 status.

#### **Preliminary Configuration**

The Ethernet port IP address must be configured via the terminal in order to support the Web-based application:

Refer to *Table 3-1* for an explanation of the command attributes.

*Note* As an alternative to using a local terminal, the first time preliminary configuration can also be performed via Telnet, using the default IP address 192.192.192.1 and Subnet mask 255.255.0.

#### → To configure the IP addresses for Web access:

 At the prompt, type the following CLI command: configure interface ethernet ip <addr> [-n <netmask>] [-g <gateway>]
 Example: To configure the IP address to 192.168.0.100 with mask 255.255.0, use the command:

configure interface Ethernet ip 192.168.0.100 -n 255.255.255.0

| Attribute Name      | Description           | Legal Values                                                                                             |
|---------------------|-----------------------|----------------------------------------------------------------------------------------------------|
| <addr></addr>       | IP address            | Dot notation (192.168.0.1)                                                                               |
| <netmask></netmask> | Subnet mask           | Either of the following formats:                                                                         |
|                     |                       | • Dot notation (255.255.0.0)                                                                             |
|                     |                       | • Hexadecimal notation (ffff0000)                                                                        |
|                     |                       | <ul> <li>Default = subnet mask of the IP class<br/>corresponding to the specified<br/>address</li> </ul> |
| <gateway></gateway> | Gateway IP<br>address | Dot notation (192.168.0.1)                                                                               |

Table 3–1. Configure Interface Command Options

### Accessing SurfLight

#### Web Browser Requirements

The following are the Web browser requirements:

- Internet Explorer version 6 or above, running on Windows<sup>™</sup> 2000 or Windows<sup>™</sup> XP
- Mozilla FireFox version 1.5 or above, running on Windows<sup>™</sup> 2000 or Windows<sup>™</sup> XP

The Web user interface enables user configuration via HTTP client (using default IP address 192.192.192.1 and Subnet mask 255.255.0).

The default address can be changed by the user.

If a different IP address is desired, it is necessary to configure the Ethernet port interface IP address of the PL-400 before accessing the Web (see *Preliminary Configuration* page 3-2).

#### Logging in to SurfLight

Before starting, make sure you know the IP address of the PL-400.

- ➔ To log in to SurfLight:
  - 1. Open the Web browser.
  - 2. Disable any pop-up blocking software, such as Google Popup Blocker.
  - 3. Enter the IP address of the PL-400 in the address field of the browser in the following format:

http://IP\_address ('IP\_address' stands for the actual PL-400 IP address).

 After entering the address, press <Enter> to command the browser to connect.

The Login window appears.

| PacketLight                                                   | PL-400                         |
|---------------------------------------------------------------|--------------------------------|
| Main Menu                                                     |                                |
| Fault<br>Configuration<br>Performance<br>Security<br>Topology | User Name Password Login Clear |
| Maintenance<br>Loqout                                         | WEBSERVER                      |

#### *Figure 3–1. Web Browser Access, Typical Login Window*

- 5. Enter your username and password in the appropriate boxes and click **Login**.
- 6. Use standard browser operating procedures to perform the desired activities.

#### SurfLight Access Levels

PL-400 supports the following access levels for specific users:

- Administrator: Access and editing rights for all functions.
  - Default administrator username: admin
  - Default administrator password: admin
     For security reasons, it is recommended to change the admin password.
- Read-only: View menus only, no editing
- Read/Write: View menus and manage PL-400. Cannot manage users.

The administrator can add and remove users, as well as change passwords and assign access level. The administrator cannot remove the **admin** user.

Each user can change their password (see *Chapter 4* for detailed instructions).

#### Note

- The user name as well as the password are case sensitive.
- *If the administrator password has been changed and is not known, contact Technical Support for help.*

# Chapter 4

# Managing the PL-400 Using SurfLight

The configuration and management of PL-400 is performed via SurfLight, the WEB-based management application. *Chapter 3* explains the initial configuration of the PL-400 via a local terminal and the procedure for logging in to SurfLight.

# 4.1 Scope

This chapter describes how to manage the PL-400 using SurfLight. SurfLight allows you to perform the following:

- Configuration
  - Configure the PL-400 system
  - Configure a selected interface
  - Enable/disable a selected port
- Performance Monitoring
  - View the performance counters of a selected service port
- Security
  - Manage users and passwords
- Topology
  - View the topology of PL-400 nodes
- Maintenance
  - Perform maintenance tasks such as system restart
  - Perform software download

For information regarding fault management, performance monitoring and diagnostics, refer to *Chapter 6*.

# 4.2 Configuration

Use the SurfLight **Configuration** options to configure the PL-400 ports, provide identifying information for the PL-400 unit and view current configuration of the individual ports and the system.

You can configure/view configuration for the following entities using SurfLight:

- System
  - View system information, such as version and IP addresses
  - Configure identifying information for the PL-400 unit
  - Configure SNMP entities
- Service (Transponder) Port
  - View port status
  - Configure the service type
  - View SFP information
  - Enable/disable port
- EDFA Port
  - View port status
  - Configure the port mode and related properties
  - Enable/disable port
- MUX Port
  - View channel wavelength configuration
- Optical Supervisory Channel (OSC) Port
  - View port status
  - View SFP information
  - Enable/disable port
- Ethernet Port
  - View port properties

#### **General System Configuration**

Following is the general procedure for configuring the components of the PL-400, or for viewing the current configuration. The specific procedure for configuring the optical ports (uplink and service) is described after the general procedure.

- To configure/view configuration for the PL-400:
  - 1. From the buttons on the left-hand side of the SurfLight window, click **Configuration**.

The Configuration window is displayed.

- 2. Click the desired button in the upper portion of the window to select the entity to configure/view configuration:
  - System (See *Figure 4-1*. Fields available for editing are explained in *Table 4-1*.)
  - Port 1 Port 16 (Service/Uplink Ports) (See *Figure 4–3*. Fields available for editing are explained in *Table 4–3*.)
  - EDFA Port (See *Figure 4–7*. Fields available for editing are explained in *Table 4–5*.)
  - MUX Port (See *Figure 4-8*. All fields are read only.)
  - MNG Port (See *Figure 4-3*. Fields available for editing are explained in *Table 4-3*.)
  - Ethernet Port (See *Figure 4-10*. All fields are read only.)
- 3. Fill in the fields in the window as explained in the appropriate table. Note that some fields are read only.
- 4. When all information is provided, click **Apply**.

The selected configuration parameters are applied.

| PacketLight            | PL-4                                                                                                    | 400                                                                                                    |  |
|------------------------|----------------------------------------------------------------------------------------------------|----------------------------------------------------------------------------------------------------|--|
| Main Menu              | System         Post 1         Post 3         Post 5         Post 7           Ethernet         Post 2         Post 4         Post 6         Post 8 | Port 9         Port 11         Port 13         Port 15         MING 1           Port 10         Port 12         14         15         MING 2 |  |
| Foult<br>Configuration | System Conf                                                                                                    | iguration                                                                                                    |  |
| Penormance             | Product Name: PL400X                                                                                                    | Operational Status: Down                                                                                                    |  |
| Security               | Serial Number: 708000013 /-1                                                                                                    | Up Time: 0 days, 0:14:59 hours                                                                                                    |  |
| Topology               | Part Number: PL400 /99999999999                                                                                                    | Chassis Id:                                                                                                    |  |
| Maintenance            | Hardware Version: 02-00/99-99                                                                                                    | Gateway Address: 11.0.0.42                                                                                                    |  |
|                        | Firmware Version: 3.5.6-a2-1008                                                                                                    | Number of PSUs: 1 .                                                                                                    |  |
| Logout                 | Contact:                                                                                                    | Physical Location:                                                                                                    |  |
|                        | System Name: Node-D 11.0.0.14                                                                                                    | SNMP Configuration                                                                                                    |  |
|                        | System Date: 03/09/2007 (dd/mm/yy)                                                                                                    | System Time: Hour 14 💌 Minute 39 💌                                                                                                    |  |
|                        | Alarm Activation Time: 255                                                                                                    | Alarm Deactivation Time: 101 💌                                                                                                    |  |
|                        |                                                                                                    | Apply                                                                                                    |  |

# System Configuration Window

Figure 4–1. Configuration: System Window

| Parameter            | Description                                         | Format/Values           |
|----------------------|-----------------------------------------------------|-------------------------|
| Number of<br>PSUs    | The number of power supply units in the PL–400.     | 1 or 2                  |
| System Name          | Logical name given to the<br>PL-400.                | Free Text               |
| Contact              | Contact information for reaching technical support. | Free Text               |
| Physical<br>Location | Address of the site.                                | Free Text               |
| Gateway<br>Address   | The IP address of the default gateway               | Dot notation (10.0.0.1) |
| Chassis ID           | Optimization the topology display                   | 1,2                     |

| Table 4–1. | Configuration: | System   | Parameters  |
|------------|----------------|----------|-------------|
| 14010 1 11 | connyaracion   | 0,000000 | , alameters |

| Parameter                     | Description                                                                                                    | Format/Values                                                    |
|-------------------------------|----------------------------------------------------------------------------------------------------|------------------------------------------------------------------|
| System Date                   | Sets the current system date.                                                                                                    | DD-Month-YYYY<br><i>or</i><br>select a date from the<br>calendar |
| System Time                   | Sets the current system time of day.                                                                                                    | Select Hour/Minutes<br>from the drop-down<br>lists               |
| Alarm<br>Activation<br>Time   | Time from defect detection till<br>report, if defect is still constantly<br>detected.<br><b>Note:</b> Recommended not to                   | 1–10 seconds<br>Default: 2.5 seconds                             |
| Alarm<br>Deactivation<br>Time | Time from no defect detection till<br>report, if defect is still constantly<br>not detected.<br><b>Note:</b> Recommended not to<br>change. | 1–20 seconds<br>Default: 10 seconds                              |

#### <sup>™</sup> To configure an SNMP entity:

- From the System Configuration window, click SNMP Configuration.
   The SNMP Configuration window is displayed.
- 2. Fill in the fields in the window as explained in *Table 4-2*.
- 3. To add a configuration, click Add.
- 4. To delete a configuration, click **Delete**.

|                          | SNMP Co   | onfiguration |           |        |
|--------------------------|-----------|--------------|-----------|--------|
| Trap Destination Address | Community | SNMP Version | Trap Port | Action |
| 192.168.0.100            | public    | SNMP V2c     | 162       | Delete |
|                          | public    | SNMP V2c -   | 162       | Add    |

*Figure 4–2. Configuration: SNMP Configuration Window* 

| Parameter        | Description                    | Format/Values                 |
|------------------|--------------------------------|-------------------------------|
| Trap Destination | The IP destination address for | IP address format             |
| Address          | the SNMP traps.                | For example:<br>192.168.0.100 |
| Community        | Community string.              | Free text                     |
| SNMP Version     | SNMP trap format.              | • SNMPV2c (default)           |
|                  |                                | SNMPV1                        |
| Trap Port        | UDP port number.               | 162 (default)                 |

*Table 4–2. Configuration: SNMP Configuration Parameters* 

#### **Transponder Port Configuration Window**

Click any of the **Port** buttons to configure the selected LINK port.

In Transponder configuration, the ports are organized in pairs, with each pair functioning as one transponder. The even-numbered ports are the service ports, and the odd-numbered ports are the WDM uplink ports. In this way, ports 1 and 2 create one transponder pair; ports 3 and 4 create another transponder pair, and so on.

When the **Service Type** is configured for the first port in a pair, the system automatically assigns the same Service Type to the second port in the pair. The second port in the pair is displayed in the **Port Mate** field.

You can display information about the type and status of the SFP transceiver inserted in the selected port by clicking **SPF Information**.

| lenu | System   | Port 1    | Port 3     | Port 5     | Port 7      | Port 9                    | Port<br>11 | Port<br>13 | Port<br>15 | MNG 1                  |
|------|----------|-----------|------------|------------|-------------|---------------------------|------------|------------|------------|------------------------|
|      | Ethernet | Port 2    | Port 4     | Port 6     | Port 8      | Port<br>10                | Port<br>12 | Port<br>14 | Port<br>16 | MNG 2                  |
| k.   |          |           |            |            |             |                           | Р          | ort 2      |            |                        |
| ance |          |           |            |            |             |                           |            |            |            |                        |
| itv  | Port Ty  | pe: Tran  | sponder    |            |             |                           |            |            | Port       | Mate: Port 1           |
|      | Service  | Type:     | Gigabit Et | iernet Opt | ic .        | *                         |            |            |            |                        |
| NUY  | Service  | Rate: 1   | 250 Mbp    | ŧ,         |             |                           |            |            | LOS        | Propagation: Enabled 💌 |
| ance |          |           |            | SFP        | Information | n                         |            |            | Port       | Alias: SFP-PL          |
|      | Admin    | Status: D | lown       |            |             |                           |            |            | Ope        | rational Status: Down  |
| ut   |          |           |            |            | 10          | Apply                     |            |            |            |                        |
|      |          |           |            |            | -           | 100 million (100 million) |            |            |            |                        |

#### Figure 4–3. Configuration: Service Port Window

| Parameter    | Description           | Format/Values              |
|--------------|-----------------------|----------------------------|
| Service Type | Interface type/speed. | 1G FC/FICON                |
|              |                       | • 2G FC/FICON              |
|              |                       | • 4G FC/FICON              |
|              |                       | • ESCON                    |
|              |                       | • 2.5G InfiniBand          |
|              |                       | • Fast Ethernet Optic      |
|              |                       | • Fast Ethernet Copper     |
|              |                       | • Gigabit Ethernet         |
|              |                       | • OC-3/STM-1               |
|              |                       | • OC-12/STM-4              |
|              |                       | • OC-48/STM-16 & 2.4G GPON |
|              |                       | • 2.66G OTN (OTU1)         |
|              |                       | DVB-ASI 270M               |
|              |                       | SMPTE-SDI 540M             |
|              |                       | • 1.244G GPON              |
|              |                       | • Other (Bypass)           |
| LOS          | Enable or Disable LOS | Enable,Disable             |

#### Table 4–3. Configuration: Service Port Parameters

| ırameter                               | Description                                                      | Format/Values                                                            |
|----------------------------------------|------------------------------------------------------------------|--------------------------------------------------------------------------|
| opogation                              | Propogation                                                      |                                                                          |
| ort Alias                              | Logical name given to port for identification purposes.          | the Free Text                                                            |
| TM                                     | To display information port:                                     | n about the SFP transceiver installed in a selecte                       |
|                                        | 1. From the buttons of click <b>Configuration</b>                | on the left-hand side of the SurfLight window,<br>n.                     |
|                                        | The Configuration                                                | window is displayed.                                                     |
|                                        | <ol><li>Click the appropriation<br/>window to select t</li></ol> | ate <b>Port</b> button in the upper portion of the he desired LINK port. |
|                                        | 3. Click SPF Informat                                            | ion.                                                                     |
|                                        | The Sfp Informatic                                               | un window is displayed                                                   |
|                                        |                                                                  | in white with a splayed.                                                 |
| Stp information to                     | r 10.0.0.65 Port 2 - Microsoft Internet E                        | chorer                                                                   |
|                                        |                                                                  | Sfp Information                                                          |
|                                        |                                                                  | Refres                                                                   |
| Vendor Name: Infi                      | neon FO GmbH                                                     | Part Number: V23848-M305-C56W                                            |
| WDM Class: No W                        | /DM                                                              | Serial Number: 26580812                                                  |
| ESCON E                                | SM MM                                                            | Nominal Wavelength: 850 nm                                               |
| □ OC3 □ OC<br>□ SR □ IR □<br>□ SM □ MM | 12 🔲 OC48<br>   LR                                               | <b>Тенфегаture:</b> 30 °С                                                |
| ☐ GBE ☐ 100<br>☐ SM ☑ MM               | MB                                                               | Transmitter Output Power: -26.6 dBm                                      |
| FC<br>VLD LD<br>LW SV<br>SM MM         | ▼ □D                                                             | Receiver Input Power: -20.2 dBm                                          |
| ₩ 100M ₩ 20                            | SALAL MUTARINGALAL ALIMPRIMISE                                   |                                                                          |
| ₩ 100M ₩ 20                            | ingen i find sindstingen i sondurfesystems                       |                                                                          |

Figure 4–4. Configuration: Sfp Information Window

#### **APS Configuration**

The PL-400 supports Uni-directional, Non-revertible, 1+1 channel, Automatic Protection Switching (APS). This protection scheme is called Facility Protection because it ensures service continuity in case of fiber break or failure of an Uplink SFP.

An APS with a group of three ports consists of one Service port and two Uplink ports. The Service ports that can be included in an APS are 2, 6, 10 and 14. For each protected Service port there are two pre-assigned protecting Uplink ports:

- 1) Working port The port above the Service port
- 2) Protection port The port to the right of the Working port

When an APS is defined, the port to the right of the Service is disabled.

It is impossible to change port parameters while they are participating in an APS group. In order to make changes, you need to first remove the APS, then perform the desired changes and then re-apply the APS.

Up to 4 protected services are supported. The following figure shows the potential APS groups.

| Port 1 | Port 3 | Port 5 | Port 7 | Port 9  | Port 11 | Port 13 | Port 15 |
|--------|--------|--------|--------|---------|---------|---------|---------|
| Port 2 | Port 4 | Port 6 | Port 8 | Port 10 | Port 12 | Port 14 | Port 16 |

Figure 4–5. Potential APS Groups

The APS is supported for both Point-to-Point (PTP) and Ring topologies. The protected topologies are based on 2 x MUX-4 (+1 for the OSC).

The following APS configurations are supported:

- 1 Protected Service + 6 x Unprotected Services
- 2 Protected Services + 4 x Unprotected Services
- 3 Protected Services + 2 x Unprotected Services
- <sup>™</sup> To define a protected service channel:
  - 1. Select a link port.
  - 2. Press Apply APS.

The new APS Configuration table is displayed (see *Figure 4-6*).

3. Fill in the fields in the window as explained in *Table 4-4*.

4. When all the information is provided, click **Apply**.

The selected configuration parameters are applied.

- <sup>™</sup> To delete an APS:
  - 1. Select one of the ports that participate in the APS group.
  - 2. Press Stop APS.

After defining an APS, the new APS Configuration table is displayed.

|          |                                                                                                    |                                                                               | 1                                    | PL-4                                 | 400                                                              | <b>'</b>                                   |                                            |                             |       |
|----------|----------------------------------------------------------------------------------------------------|-------------------------------------------------------------------------------|--------------------------------------|--------------------------------------|------------------------------------------------------------------|--------------------------------------------|--------------------------------------------|-----------------------------|-------|
| lenu     | System Port 1                                                                                                    | Port 3                                                                        | Port 5                               | Port 7                               | Port 9                                                           | Port 11                                    | Port 13                                    | Port 15                     | MNG 1 |
|          | Ethernet Port 2                                                                                                    | Port 4                                                                        | Port 6                               | Port 8                               | Port 10                                                          | Port 12                                    | Port 14                                    | Port 16                     | MNG 2 |
| ince     |                                                                                                    | A                                                                             | Idmin Up                             |                                      |                                                                  | Adm                                        | in Down                                    |                             |       |
| y<br>ice | Stop APS                                                                                                    | ion:                                                                          |                                      |                                      |                                                                  |                                            |                                            |                             |       |
| ce       | Stop APS<br>APS Configurati                                                                                                    | ion:<br><sup>forking</sup>                                                    |                                      | Nun                                  | aber of Si                                                       | gnal Fail                                  | Conditio                                   | ns: 0                       | ]     |
|          | Stop APS<br>APS Configurati<br>Active Line: W<br>Channel Status<br>Working, Signal I                                                 | <u>ion</u> :<br><sup>J</sup> orking<br>s:Signal Fail<br>Fail on Prote         | on                                   | Num<br>Last<br>28, 2                 | aber of Si<br>Switchor<br>2007 3:38                              | gnal Fail<br>ver Time<br>59 PM             | Conditio<br>Tuesday                        | ns: 0<br>, August           | -     |
|          | Stop APS<br>APS Configuration<br>Active Line: W<br>Channel Status<br>Working, Signal I<br>Active Switch F                            | ion:<br>Forking<br>Signal Fail<br>Fail on Prote<br>Request: Si                | on<br>ecting<br>gnal Fail            | Nun<br>Last<br>28, 2<br>Last         | nber of Si<br>t Switchor<br>2007 3:38<br>t Switchor              | gnal Fail<br>ver Time<br>59 PM<br>ver Reas | Conditio<br>Tuesday<br>on: Signal          | ns: 0<br>, August<br>  Fail | -     |
|          | Stop APS<br>APS Configuration<br>Active Line: W<br>Channel Status<br>Working, Signal I<br>Active Switch F<br>Execute Manual<br>Clear | ion:<br>'orking<br>::Signal Fail<br>Fail on Prote<br>Request: Si<br>al Comman | on<br>ecting<br>gnal Fail<br>d:<br>▼ | Num<br>Last<br>28, 2<br>Last<br>Clea | aber of Si<br>t Switchor<br>2007 3:38<br>t Switchor<br>ar APS Co | gnal Fail<br>/er Time<br>59 PM<br>/er Reas | Condition<br>Tuesday<br>on: Signal<br>No 💌 | ns: 0<br>, August<br>Fail   |       |

*Figure 4–6. Configuration: APS Configuration Window* 

| Parameter      | Description                   | Format/Values                            |
|----------------|-------------------------------|------------------------------------------|
| Active Line    | The current active uplink     | Working, Protection                      |
| Channel Status | The current APS channel       | Any combination of the following values: |
|                | status                        | Locked Out (avoiding Protection)         |
|                |                               | Failure on Working                       |
|                |                               | Failure on Protection                    |
|                |                               | • Switched (to Protection)               |
| Active Switch  | The currenly affective switch | Manual Switch                            |
| Request        | request                       | • Signal Failure                         |

#### Table 4–4. Configuration: APS Configuration Parameters

| Parameter                              | Description                                              | Format/Values                                                                                                    |
|----------------------------------------|----------------------------------------------------------|----------------------------------------------------------------------------------------------------|
|                                        |                                                          | Force Switch                                                                                                    |
|                                        |                                                          | Lock Out                                                                                                    |
| Number of<br>Signal Fail<br>Conditions | The number of times the<br>Signal Fail condition occured | A numerical digit                                                                                                    |
| Last Switchover<br>Time                | The time of the last switch over event                   | Dater and time                                                                                                    |
| Last Switchover                        | The reason for the last                                  | Manual Switch                                                                                                    |
| Reason                                 | switchover                                               | Signal Failure                                                                                                    |
|                                        |                                                          | Force Switch                                                                                                    |
|                                        |                                                          | Lock Out                                                                                                    |
| Execute Manual<br>Command              | Manual APS commands                                      | <ul> <li>Clear (default)<br/>Clears the last APS switch command.</li> <li>Lockout of Protection<br/>Blocks any switch from protection.</li> <li>Force Switch to Protecting<br/>Forces switch to protecting in any<br/>condition.</li> <li>Force Switch to Working<br/>Forces awitch to working</li> </ul> |
|                                        |                                                          | <ul><li>Manual Switch to Protecting</li></ul>                                                                                                    |
|                                        |                                                          | Switches to protecting only if the protecting uplink is OK.                                                                                                    |
|                                        |                                                          | <ul> <li>Manual Switch to Working<br/>Switches to working only if the working<br/>uplink is OK.</li> </ul>                                                                                                    |
| Clear APS<br>Counters                  | Clears the APS counters                                  | <ul> <li>No: (default)</li> <li>Do not clear APS counters.</li> <li>Yes</li> </ul>                                                                                                    |
|                                        |                                                          | Clear the APS counters.                                                                                                    |

#### EDFA Port Configuration Window

Up to two EDFA unit may be assembled in a PL-400 system.

The following figure shows a system with a single EDFA.

| PacketLight            |                    |                  |                  |                  | PL-              | 400                  | 2                        |                                                                                                    |                          |                |           |                |        |
|------------------------|--------------------|------------------|------------------|------------------|------------------|----------------------|--------------------------|----------------------------------------------------------------------------------------------------|--------------------------|----------------|-----------|----------------|--------|
| Main Menu              | System<br>Ethernet | Port 1<br>Port 2 | Port 3<br>Port 4 | Port 5<br>Port 6 | Poet 7<br>Poet 8 | Port 9<br>Port<br>10 | Port<br>11<br>Port<br>12 | Port<br>13<br>Port<br>14                                                                                                    | Port<br>15<br>Port<br>16 | MNG 1<br>MNG 2 | EDFA      | MUX 1<br>MUX 2 |        |
| Fault<br>Configuration |                    |                  |                  |                  |                  |                      | ED                       | FA Po                                                                                                    | ort                      |                |           |                | Refres |
| Performance            | Port Ty            | pe: EDFA         |                  |                  |                  |                      |                          | Port                                                                                                    | Alias:                   | DFA            |           |                |        |
| Terretory              | EDFA 1             | ype: Bo          | oster            |                  |                  |                      |                          | EDF                                                                                                    | A Mode                   | AGC 💌          | 1         |                |        |
| ropolody               | Admin S            | Status: D        | own              |                  |                  |                      |                          | Ope                                                                                                    | rational                 | Status: De     | own:      |                |        |
| Maintenance            | Require            | d Output         | Power:           | 10               | dBm              |                      |                          | Mea                                                                                                    | isured O                 | utput Pow      | er: -10.4 | dBm            |        |
|                        | Require            | d Gain:          | 10               | dB               |                  |                      |                          | Mea                                                                                                    | asured G                 | ain: 16.9      | £₿        |                |        |
| Logout                 |                    |                  |                  |                  |                  |                      |                          | Mea                                                                                                    | sured R                  | eceive Po      | wer: -34  | 5 dBm          |        |
|                        |                    |                  |                  | dmin Up          |                  | Apply                | Admin                    | and the second second se |                          |                |           |                |        |

Figure 4–7. Configuration: EDFA Port Window

| Parameter                                                            | Description                                                                                                    | Format/Values                                                                                                    |
|----------------------------------------------------------------------|----------------------------------------------------------------------------------------------------|----------------------------------------------------------------------------------------------------|
| EDFA Mode                                                            | Selected amplification mode.<br>The other available fields<br>vary depending on which<br>EDFA mode is selected. | <ul> <li>AGC (recommended): Automatic Gain<br/>Control, gain remains contstant.</li> <li>APC: Automatic Power Control, output<br/>power remains constant.</li> </ul> |
| Required<br>Output Power<br><i>Only if EDFA</i><br><i>mode = APC</i> | Specifies the required constant power.                                                                          | 3.0-17.0dBm                                                                                                    |
| Required Gain<br>Only if EDFA<br>mode = AGC                          | Specifies the required constant gain.                                                                           | 10.0-20.0 dB                                                                                                    |

#### **MUX Configuration Window**

Up to two MUX components may be assembled in a PL-400 system. The MUX configuration displays the wavelengths of the WDM uplink channels; there are no configurable parameters.

The LC connectors of the ribbon cable are marked  $\lambda 1$  to  $\lambda 8$ , and MNG. The MUX Configuration window shows which  $\lambda$  belongs to which channel/wavelength within the MUX, so you can connect the right ribbon cable LC connector to the right WDM SFP.

The wavelengths of the SFPs are provided in the **SPF Information** window.

| PacketLight             |                    |                  |                      | Z                    | PL-                      | 400                  | ?                        |                          |                          |                |           |                |        |         |
|-------------------------|--------------------|------------------|----------------------|----------------------|--------------------------|----------------------|--------------------------|--------------------------|--------------------------|----------------|-----------|----------------|--------|---------|
| Main Menu               | System<br>Ethernet | Port 1<br>Port 2 | Port 3<br>Port 4     | Port 5<br>Port 6     | Port 7<br>Port 8         | Port 9<br>Port<br>10 | Port<br>11<br>Port<br>12 | Port<br>13<br>Port<br>14 | Port<br>15<br>Port<br>16 | MNG 1<br>MNG 2 | EDFA<br>1 | MUX 1<br>MUX 2 |        |         |
| Fault<br>Configuration  |                    |                  |                      |                      |                          |                      | MUX                      | / DEN                    | MUX                      |                |           |                |        |         |
| Performance<br>Security | M                  | V.4              |                      |                      |                          |                      |                          | 11/-                     |                          |                |           |                |        | Ketresh |
| Topology<br>Maintenance | 1                  |                  | Ch 28: 15<br>1550 12 | 54.94 Cl<br>Ch.35 15 | h 29: 1554<br>549:32 - O | .13 Ch.<br>SC: 1510  | 30: 1553.3               | 3 Ch 31                  | 1: 1552.52               | s<br>2 Ch.32:  | 1551.72   | Ch.33: 1550.92 | Ch.34: |         |
| Logout                  |                    |                  |                      |                      |                          |                      |                          |                          |                          |                |           |                |        |         |
|                         |                    |                  |                      |                      |                          |                      |                          |                          |                          |                |           |                |        |         |

The following figure shows a system with two MUX components.

Figure 4–8. Configuration: MUX Port Window

#### OSC Port Configuration Window

The PL-400 has two OSC ports (MNG1 and MNG2). These ports enable remote management by extra dedicated wavelength, which is connected to the Mux/Demux. In point-to-point topology without protection, only one OSC port is needed on each side (it can be either of the two). For a protected point-to-point both OSC ports should be used.

| ain Menu                            | System   | Port 1    | Port 3    | Port 5    | Port 7    | Port 9     | Port<br>11 | Port<br>13 | Port<br>15 | MNG 1      | EDFA<br>1         | MUX 1      |   |   |  |
|-------------------------------------|----------|-----------|-----------|-----------|-----------|------------|------------|------------|------------|------------|-------------------|------------|---|---|--|
|                                     | Ethernet | Port 2    | Port 4    | Port 6    | Port 8    | Port<br>10 | Port<br>12 | Port<br>14 | Port<br>16 | MNG 2      |                   | MUX 2      |   |   |  |
| Fault<br>onliguration<br>enformance |          |           |           |           |           | M          | anage      | ment       | Port 1     |            |                   |            |   |   |  |
| Security                            | Port Ty  | pe: Man   | agement   |           |           |            |            |            | IP A       | ddress:  1 | Idress: 11 0 0 26 |            |   |   |  |
| Topology                            | Service  | Type:     | FastEther | net Optic | 22        | 1          |            |            | Sub        | net Mask:  | 255.0.0.0         | ( <u> </u> |   |   |  |
| laintenance                         | Service  | Rate: 1   | 20 tabbs  | SEPI      | normation | 1          |            |            | Port       | Alias: S   | P-PL              |            | 2 |   |  |
|                                     | Admin S  | Status: D | own       | -         |           | -          |            |            | Ope        | rational S | tatus: De         | wn         | - | _ |  |
| Logout                              |          |           |           | dmin Up   | A         | pply       | Admini     | Joint 1    |            |            |                   |            |   |   |  |

*Figure 4–9. Configuration: OSC Port Window* 

- <sup>™</sup> To configure an MNG port:
  - 1. From the System Configuration window, click on the relevant MNG port.

The MNG Configuration window is displayed, see *Figure 4–9*.

2. Fill in the fields in the window as explained in *Table 4-6*.

| Parameter   | Description                                      | Format/Values                                                               |
|-------------|--------------------------------------------------|-----------------------------------------------------------------------------|
| IP Address  | The IP address of the OSC management port        | Dot notation (10.0.0.1)<br>The address is the<br>same for both MNG<br>ports |
| Subnet Mask | The subnet mask of<br>the OSC management<br>port | Dot notation<br>(255.255.0.0)                                               |
| Port Alies  | Port name                                        | Free text                                                                   |

Table 4–6. Configuration: MNG Configuration Parameters

#### **Management Network Protection**

PL-400 supports facility protection for the management network, when the two OSC ports are active and there is more than one management route between the nodes.

The PL-400 uses the standard Rapid Spanning Tree Protocol (RSTP) protocol to uniquely determine the route for the management traffic between the nodes, and to dynamically change the management route should a facility failure occur.

- ™ To display information about the SFP transceiver installed in a selected MNG port:
  - From the PSC Port Window (see *Figure 4-9*), click <SFP Information>.

#### **Ethernet Port Configuration Window**

The Ethernet port configuration is read only; there are no configurable parameters.

| PacketLight            |           | PL-400    |           |          |        |            |            |            |            |       |           |       |
|------------------------|-----------|-----------|-----------|----------|--------|------------|------------|------------|------------|-------|-----------|-------|
| Main Menu              | System    | Port 1    | Port 3    | Port 5   | Port 7 | Port 9     | Port<br>11 | Port<br>13 | Port<br>15 | MNG 1 | EDFA<br>1 | MUX 1 |
|                        | Ethemet   | Port 2    | Port 4    | Port 6   | Port 8 | Peet<br>10 | Port<br>12 | Port<br>14 | Port<br>16 | MNG 2 |           | MUX 2 |
| Fault<br>Configuration |           |           |           |          | Etl    | nernet     | Port       |            |            |       |           |       |
| Performance            | Port Ty   | ne: 10/10 | OBaseT    |          |        |            |            |            |            |       |           |       |
| Security               | Port Spe  | red: 100  | Mbps      |          |        |            |            |            |            |       |           |       |
| opology                | IP Addr   | ess: 10.0 | 0.0.26    |          |        |            |            |            |            |       |           |       |
| intenance              | Subnet 1  | Mask: 2   | 55.0.0.0  |          |        |            |            |            |            |       |           |       |
|                        | Gatewa    | y Addres  | s: 10.0.4 | 4.44     |        |            |            |            |            |       |           |       |
|                        | MAC A     | ddress: ( | 00.05 FD  | 00:0B:1A |        |            |            |            |            |       |           |       |
| Logour                 | Operation | onal Stat | us: Up    |          |        |            |            |            |            |       |           |       |

*Figure 4–10. Configuration: Ethernet Port Window* 

#### Enabling/Disabling a Selected Port

You can set a LINK, MNG or EDFA port in or out of service (enable/disable) from the Configuration window by clicking **Admin Up** and **Admin Down**. This allows the operator to disable a selected port in order to perform maintenance tasks when necessary. The port should be enabled when maintenance is complete.

- <sup>™</sup> To enable a port:
  - 1. From the **Configuration** window, in the upper portion of the window, click the desired LINK, MNG or EDFA port.
  - 2. Click Admin Up.

| in Menu    | System   | Port 1    | Port 1 Port 3 | Port 5    | Port 7    | Port 9     | Port<br>11 | Port<br>13 | Port<br>15 | MNG 1       | MNG 1     | EDFA  | MUX 1 |  |
|------------|----------|-----------|---------------|-----------|-----------|------------|------------|------------|------------|-------------|-----------|-------|-------|--|
|            | Ethernet | Port 2    | Port 4        | Port 6    | Port 8    | Port<br>10 | Port<br>12 | Port<br>14 | Port<br>16 | MNG 2       |           | MUX 2 |       |  |
| Fault      |          |           |               |           |           | M          | anage      | ment l     | Port 1     |             |           |       |       |  |
| rformance  |          |           |               |           |           |            |            |            |            |             |           |       |       |  |
| Security   | Port Typ | pe: Mani  | agement       |           |           |            |            |            | IP A       | ddress: 1   | 1.0.0.26  |       |       |  |
| Copology   | Service  | Type:     | Fest Ethen    | net Optic | 12        | Υ.         |            |            | Subr       | et Mask:    | 255.0.0.0 | Ę     |       |  |
| opoiody    | Service  | Rate: 1   | 25 Mbps       |           |           |            |            |            |            |             |           |       |       |  |
| aintenance |          |           |               | SEPI      | normation |            |            |            | Port       | Alias: Si   | P-PL      |       |       |  |
|            | Admin S  | Status: D | own           |           |           | 102        |            |            | Oper       | rational St | atus: Do  | wn    |       |  |
| Logout     |          |           |               |           | 1         | Apply      |            |            |            |             |           |       |       |  |
|            |          |           | -             |           | -         | *PIY       |            |            |            |             |           |       |       |  |

Figure 4–11. Configuration: Enable a Selected Port

A confirmation message appears.

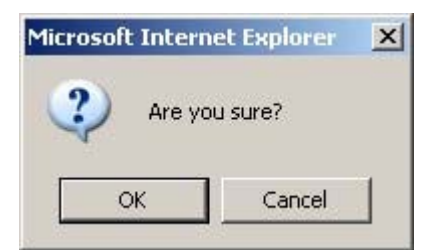

Figure 4–12. Configuration: Confirm Enabled Port

3. Click OK.

The selected port is enabled.

#### ™ To disable a port:

- 1. From the **Configuration** window, in the upper portion of the window, click the desired LINK, MNG or EDFA port.
- 2. Click Admin Down.

A confirmation message appears.

3. Click OK.

The selected port is disabled.

## 4.3 Setting Security

Use the **User Management** window to manage users and passwords.

• Administrator (user = admin)

An administrator can add, modify and delete users, including changing the user password.

A list of all existing users and their permission level is displayed.

• Users (user = user)

A user can only change his own password.

#### Security (Administrator)

- ™ To create a new user:
  - 1. Login to SurfLight as admin.
  - 2. From the buttons on the left-hand side of the window, click **Security**.

The Administrator User Management window is displayed.

- In the fields provided type in the User name and password.
   The password is hidden for security reasons.
- 4. Type the password again in the **Verify Password** field to be certain that it was typed correctly.
- 5. From the drop-down list, select the permission level for this user:
  - Read Only User
  - Read/Write User
  - Administrator
- 6. Click Apply.

A new user is created with the specified user name and password.

- <sup>™</sup> To change a user password:
  - 1. Login to SurfLight as admin.
  - 2. From the buttons on the left-hand side of the window, click **Security**.

The User Management window is displayed.

- 3. Type in the **User name** of the user whose password is to be changed.
- 4. Type the new **password** in the password field. The password is hidden for security reasons.
- 5. Type the new **password** again in the **Verify Password** field to be certain that it was typed correctly.
- 6. Click **Apply**.

A new password is assigned to the specified user.

- <sup>™</sup> To change a user permission level:
  - 1. Login to SurfLight as admin.
  - 2. From the buttons on the left-hand side of the window, click **Security**.

The User Management window is displayed.

- 3. Type in the **User name** of the user whose permission level is to be changed.
- 4. From the drop-down list, select the permission:
  - Read Only User
  - Read/Write User
  - Administrator
- 5. Click **Apply**.

A new permission level is assigned to the specified user.

- <sup>™</sup> To delete a user:
  - 1. Login to SurfLight as admin.
  - 2. From the buttons on the left-hand side of the window, click **Security**.

The User Management window is displayed.

- 3. Type in the **User name** of the user that is to be deleted.
- 4. Select the **Delete User** checkbox.
- 5. Click Apply.

The specified user is deleted.

| z                   | User Management                   |           |       |         |  |  |  |  |  |  |  |
|---------------------|-----------------------------------|-----------|-------|---------|--|--|--|--|--|--|--|
|                     |                                   | User Name | Pen   | mission |  |  |  |  |  |  |  |
|                     | admin                             |           | Admin |         |  |  |  |  |  |  |  |
| n New/Modify/Delete | User:                             |           |       |         |  |  |  |  |  |  |  |
|                     |                                   |           |       |         |  |  |  |  |  |  |  |
| User Name:          |                                   | Delete U  | ser   |         |  |  |  |  |  |  |  |
| Password:           |                                   |           |       |         |  |  |  |  |  |  |  |
| Verify Password:    |                                   |           |       |         |  |  |  |  |  |  |  |
| Permission:         | Read Only User 💌                  |           |       |         |  |  |  |  |  |  |  |
|                     | Read Only User<br>Read/Write User | Annal     |       |         |  |  |  |  |  |  |  |
|                     | Administrator                     | Apply     |       |         |  |  |  |  |  |  |  |
|                     |                                   |           |       |         |  |  |  |  |  |  |  |
|                     |                                   |           |       |         |  |  |  |  |  |  |  |

*Figure 4–13. Security (Administrator): User Management Window* 

#### Security (User)

- <sup>™</sup> To change your password:
  - 1. Login to SurfLight as user.
  - 2. From the buttons on the left-hand side of the window, click **Security**.

The User Management window is displayed.

- 3. Type in your **User name**.
- 4. Type the new **password** in the password field.

The password is hidden for security reasons.

- 5. Type the new **password** again in the **Verify Password** field to be certain that it was typed correctly.
- 6. Click **Apply**.

Your password is changed.

| A PacketLight                                                                |                                                                 | PL-400          |         |
|------------------------------------------------------------------------------|-----------------------------------------------------------------|-----------------|---------|
| Main Menu                                                                    |                                                                 | User Management |         |
| Fault<br>Configuration<br>Performance<br>Security<br>Topology<br>Maintenance | Modify Password:<br>User Name:<br>Password:<br>Verify Password: | Apply           | Keiresa |

Figure 4–14. Security (User): User Management Window

## 4.4 Topology

To discover the PL-400 network topology, PL-400 uses a proprietary protocol between the nodes over the OSC channel.

The topology view displays the PL-400 nodes connected, together with the OSC channel.

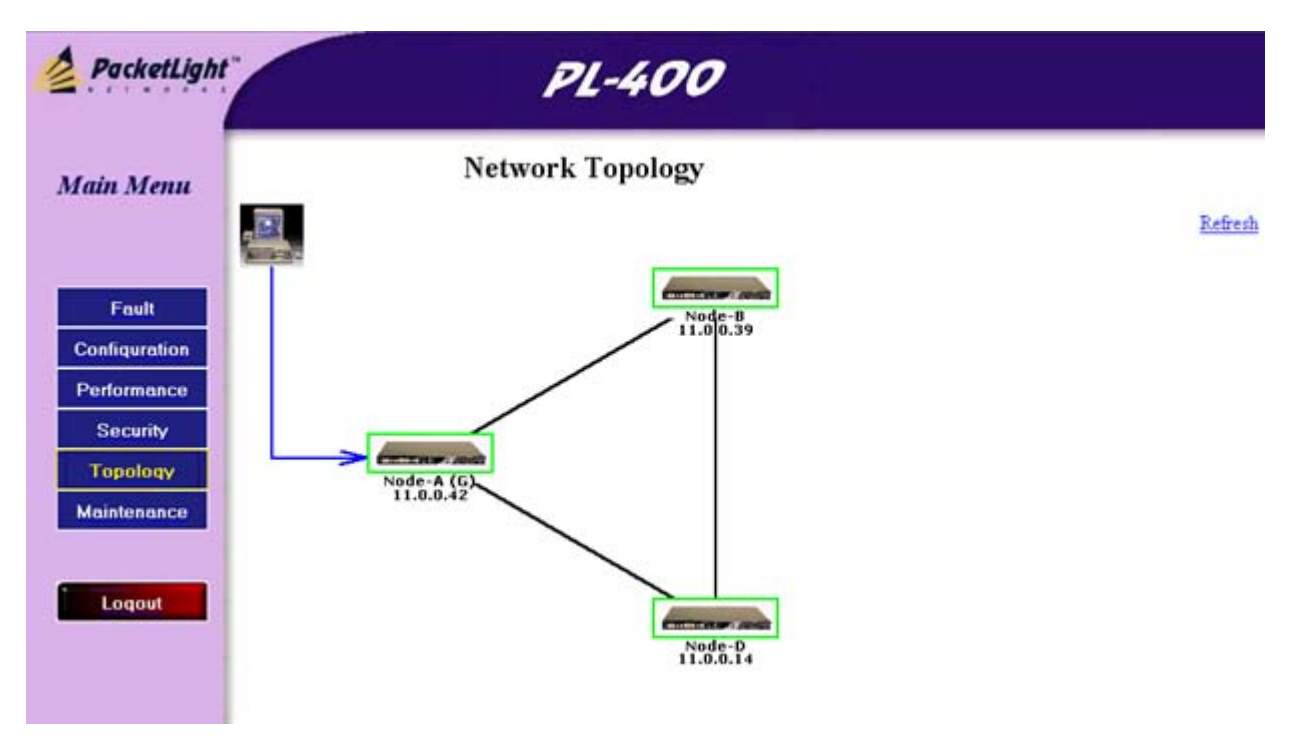

Figure 4–15. Topology: Network Topology

#### Alarm Status of the Node

The alarm status of each node is marked by the color of the box around the node:

- Green no major alarms on the node
- Red major alarms on the node

#### Node Title

The name of the node is listed below the node. If there is no configured name, the IP address of the node is displayed.

#### Management Link

The arrow from the management system points to the PL-400 node that the management system is currently browsing.

Pressing one of the nodes in the Topology View opens a new web browser to view the selected node.

#### **Multichassis**

When multiple PL-400 nodes are located at the same site, it is possible to define them as Multichassis. This is done by setting the same Chassis Id to both nodes in the System Configuration window (see *Figure 4–16* and *Figure 4–17*).

| PacketLight                           | PL-400                                         |                  |                    |                      |                                                                                                    |             |          |  |  |  |                |  |  |  |  |  |
|---------------------------------------|------------------------------------------------|------------------|--------------------|----------------------|----------------------------------------------------------------------------------------------------|-------------|----------|--|--|--|----------------|--|--|--|--|--|
| Main Menu                             | System Port 1 Port 3<br>Ethernet Port 2 Port 4 | Port 5<br>Port 6 | Port 7<br>Port 8   | Port 9<br>Port<br>10 | Post 9         Post 11         Post 13         Post 15         MNG 1         EDFA 1           Post 9         11         13         15         MNG 1         1           Post 10         12         14         16         MNG 2 |             |          |  |  |  | MUX 1<br>MUX 2 |  |  |  |  |  |
| Fault<br>Configuration<br>Performance | 5                                              | Systen           | ı Conf             | igurat               | ion                                                                                                    |             |          |  |  |  | R              |  |  |  |  |  |
| Security                              | Product Name: PL400B                           |                  |                    | Oj                   | erationa                                                                                                    | d Status:   | Up       |  |  |  |                |  |  |  |  |  |
| Transformer                           | Serial Number: 72600000                        | 1                |                    | Up                   | Up Time: 0 days, 6.06:01 hours                                                                                                    |             |          |  |  |  |                |  |  |  |  |  |
| Topology                              | Part Number: PL400                             |                  |                    | Cł                   | Chassis (d: 1                                                                                                    |             |          |  |  |  |                |  |  |  |  |  |
| Maintenance                           | Hardware Version: 02-0                         | )0               |                    | Ga                   | teway A                                                                                                    | ddress:     | 1.0.0.14 |  |  |  |                |  |  |  |  |  |
|                                       | Firmware Version: 3.5.7-                       | 2-1008           |                    | N                    | unber of                                                                                                    | PSUs: 1     | *        |  |  |  |                |  |  |  |  |  |
| Loqout                                | Contact:                                       | Ph               | Physical Location: |                      |                                                                                                    |             |          |  |  |  |                |  |  |  |  |  |
|                                       | System Name: Node-A (G                         | ) 11.0.0.42      |                    |                      | NMP Cor                                                                                                    | nfiguration |          |  |  |  |                |  |  |  |  |  |

Figure 4–16. Topology: Defining Nodes as Multichassis

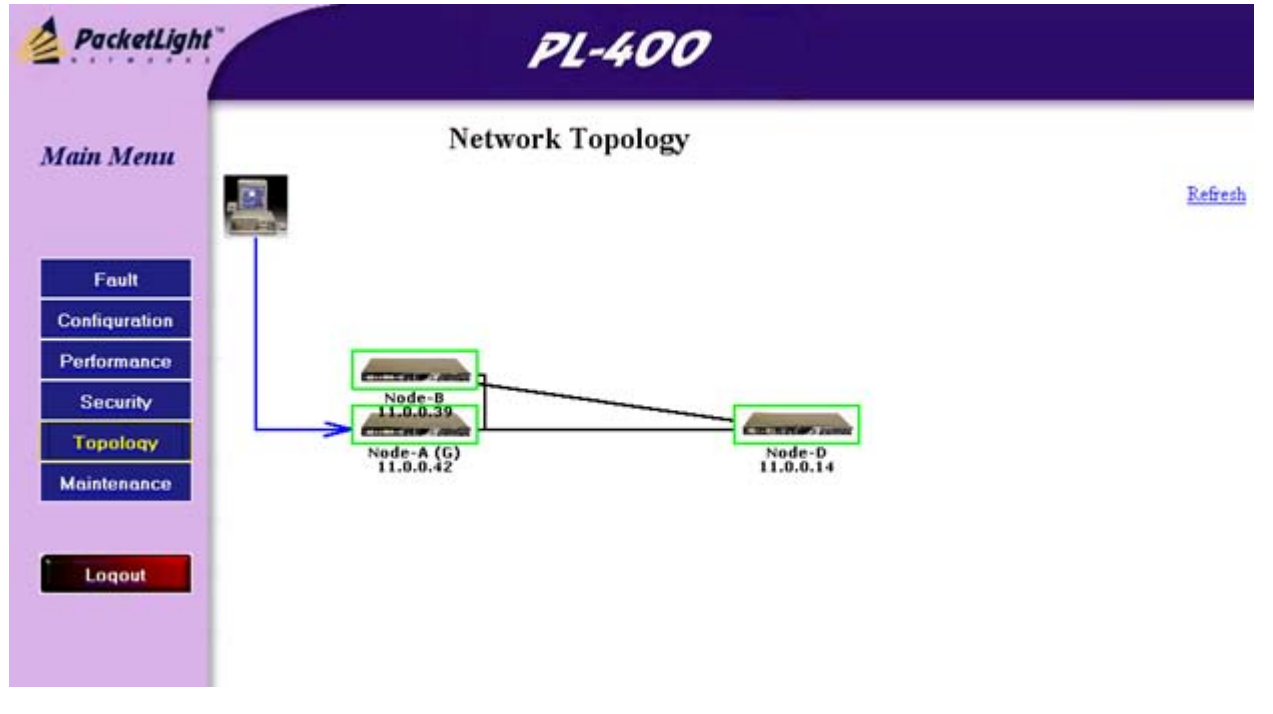

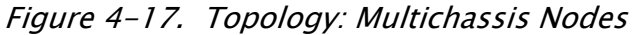

#### 4.5 Maintenance

Use the **Maintenance** options to perform the following:

- System maintenance
  - Cold restart
  - Hot restart
  - Restore factory defaults
  - Get system log files
  - Get system configuration
  - Update system configuration
- External Alarms
  - Configure the behavior of the Input External Alarm
- LINK Port maintenance
  - Reset port PM (see *Chapter 6*)
  - Facility Loopback (see *Chapter 6*)
- Software maintenance
  - Download updated application software

#### System Maintenance

- <sup>™</sup> To restart the PL-400 unit:
  - 1. From the buttons on the left-hand side of the SurfLight window, click **Maintenance**.

The Maintenance window is displayed.

- 2. In the upper portion of the window, click **System**.
- 3. Click either **Cold Restart** or **Hot Restart**.
  - **Cold Restart**: Software and hardware are reloaded. The traffic may undergo a short down time.
  - Hot Restart: The software is reloaded and restarted. There is no effect on hardware or on current traffic.

The system performs the selected system restart.

- <sup>™</sup> To restore all system default configuration parameter values:
  - 1. From the buttons on the left-hand side of the SurfLight window, click **Maintenance**.

The Maintenance window is displayed.

- 2. In the upper portion of the window, click **System**.
- 3. Click Restore to Factory Defaults.

All factory default configuration values are restored.

- All ports are set to OC-48, Admin Down
- EDFA is set to AGC, 10 dB gain, Admin Down

| PacketLight             |         |              |             |          |         |            |            |            |            |          |
|-------------------------|---------|--------------|-------------|----------|---------|------------|------------|------------|------------|----------|
| Main Menu               | System  | Port 1       | Port 3      | Port 5   | Port 7  | Port 9     | Port<br>11 | Port<br>13 | Port<br>15 | Software |
|                         | Ext_Alm | Port 2       | Port 4      | Port 6   | Port 8  | Port<br>10 | Port<br>12 | Port<br>14 | Port<br>16 |          |
| Fault                   |         |              |             | Syst     | em M    | ainten     | ance       |            |            |          |
| Performance<br>Security | (       | old Best     | ert [       | Hot      | Restart |            | Restore    | to Factor  | Detaults   | 1        |
| Topology                | _       |              |             |          |         |            |            |            |            |          |
|                         | (       | Get System   | Log Files   |          | Get Sy  | stem Confi | guration   |            |            |          |
| Logout                  | F       | Reset All P  | orts PM     |          |         |            |            |            |            |          |
|                         | Co      | onfiguration | n File:     |          |         |            |            |            |            | Browse   |
|                         | 1       | Jpdate Co    | nfiguration | and Rest | art     |            |            |            |            |          |

*Figure 4–18. Maintenance: System Window* 

- <sup>™</sup> To get the system log files:
  - 1. From the buttons on the left-hand side of the SurfLight window, click **Maintenance**.

The Maintenance window is displayed.

- 2. In the upper portion of the window, click **System**.
- 3. Click Get System Log Files.

The system log files are downloaded to the local computer.

4. Copy and paste the log files into a text file on the computer.

#### <sup>™</sup> To get the system configuration:

1. From the buttons on the left-hand side of the SurfLight window, click **Maintenance**.

The Maintenance window is displayed.

- 2. In the upper portion of the window, click **System**.
- 3. Click Get System Configuration.

The system configuration is downloaded to the local computer.

- 4. Copy and paste the system configuration into a text file on the computer.
- ™ To upload a system configuration and restart the system:
  - 1. From the buttons on the left-hand side of the SurfLight window, click **Maintenance**.

The Maintenance window is displayed.

- 2. In the upper portion of the window, click **System**.
- 3. Enter the path to the configuration file in the space provided.
- 4. Click Update Configuration and Restart.

A confirmation message appears.

| PacketLight                                                                  | ht PL-400             |                                          |                  |                  |                  |                             |                          |                          |                          |            |         |   |  |
|------------------------------------------------------------------------------|-----------------------|------------------------------------------|------------------|------------------|------------------|-----------------------------|--------------------------|--------------------------|--------------------------|------------|---------|---|--|
| Main Menu                                                                    | System<br>Ext<br>Alim | Port 1<br>Port 2                         | Port 3<br>Port 4 | Port 5<br>Port 6 | Port 7<br>Port 8 | Port 9<br>Port<br>10        | Port<br>11<br>Port<br>12 | Port<br>13<br>Port<br>14 | Port<br>15<br>Port<br>16 | Software   |         |   |  |
| Fault<br>Configuration<br>Performance<br>Security<br>Topology<br>Maintenance | 2                     | Cold Reste<br>Get System                 | The page         | e at http://     | rrunke syste     | enys:<br>m configurat<br>OK | Cancel                   | art the syste            | em! Are you              | x<br>sure? |         |   |  |
| Loqout                                                                       | c                     | Reset All P<br>ordiguration<br>Update Co | n File: XV       | emp\confi        | g1.txt           |                             |                          |                          |                          |            | Browse_ | J |  |

# *Figure 4–19. Maintenance: Confirm System Overwrite* An update message appears.

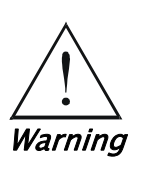

When uploading a system configuration file which was retrieved from another PL-400, make sure to change the IP addresses to the correct values per box. DCCIP stands for the OSC MNG port IP in the configuration file.

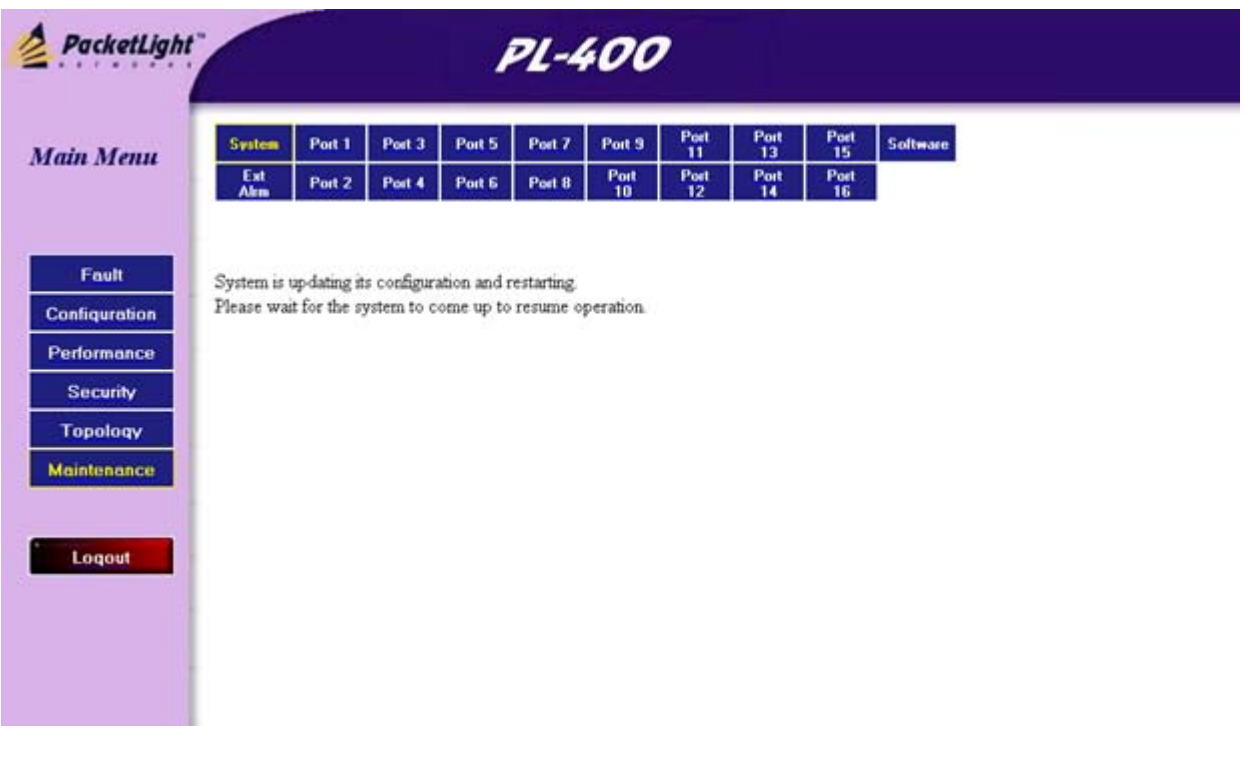

Figure 4–20. Maintenance: System Updating and Restarting Message

The system configuration is updated and the system is restarted.

# 4.6 Maintenance of the Input External Alarm

- ™ To configure the Input External Alarm
  - 1. Click the Maintenance menu.
  - 2. Select Ext Alarm.

The Input External Alarm window appears (see Figure 4-21).

- 3. Configure the parameters as explained in *Table 4-7*.
- When all the information is provided, click Apply.
   The selected configuration parameters are applied.
| PacketLight                                                                  |                                              |                                                      | PL-400                                                   |                  |                  |                      |                          |                          |                          |          |  |
|------------------------------------------------------------------------------|----------------------------------------------|------------------------------------------------------|----------------------------------------------------------|------------------|------------------|----------------------|--------------------------|--------------------------|--------------------------|----------|--|
| Main Menu                                                                    | System<br>Ext<br>Alm                         | Port 1<br>Port 2                                     | Port 3                                                   | Port 5<br>Port 6 | Port 7<br>Port 8 | Port 9<br>Port<br>10 | Port<br>11<br>Port<br>12 | Port<br>13<br>Port<br>14 | Port<br>15<br>Port<br>16 | Soltware |  |
| Fault<br>Configuration<br>Performance<br>Security<br>Topology<br>Maintenance | Alarm Ty<br>Alarm Se<br>Alarm Ao<br>Alarm Po | vpe: Mis<br>everity: [<br>ctivity: [[<br>olarity: [7 | E<br>cellaneout<br>Notification<br>Disable<br>Active Ope | Cxtern<br>I      | al Ala           | rm Ma<br>larm Mes    | ainten<br>sage: [        | ance                     |                          |          |  |

### Figure 4–21. Maintenance: Input External Alarm

| Parameter      | Description                                                                                | Format/Values                                          |
|----------------|--------------------------------------------------------------------------------------------|--------------------------------------------------------|
| Alarm Type     | A predefined list of standard alam types                                                   | The type of<br>configuration<br>determines the values. |
| Alarm Severity | The severity of the<br>External Input Alarm                                                | Critical,<br>Major, Minor,<br>Notification             |
| Alarm Activity | Used to disable the<br>Input External Alarm                                                | Disable, Enable                                        |
| Alarm Polarity | Determines the<br>polarity of the Input<br>Dry Contact                                     | Normally Close,<br>Normally Open                       |
| Alarm Message  | The alarm text that is<br>used when<br>Miscellenuous is<br>configured as the<br>Alarm Type | Free text                                              |

## Table 4–7. Maintenance: Input External Alarm Parameters

## 4.7 Software Download

Updated application software for the PL-400 is downloaded from the **Maintenance** menu.

The Software Download window also displays a listing of all stored software versions, and indicates which version is currently active.

#### <sup>™</sup> To download software:

1. From the buttons on the left-hand side of the SurfLight window, click **Maintenance**.

The Maintenance window is displayed.

2. In the upper portion of the window, click **Software**.

The Software Version Maintenance window is displayed.

Check the listing to see which versions are stored and which one is active.

|        | in the second second |           |           |        |          |            | 0.4        | 0          | 0          |          |  |
|--------|----------------------|-----------|-----------|--------|----------|------------|------------|------------|------------|----------|--|
| lenu   | System               | Port 1    | Port 3    | Port 5 | Port 7   | Port 9     | Port       | Port<br>13 | Port<br>15 | Soltware |  |
|        | Est<br>Alm           | Port 2    | Port 4    | Port 6 | Port 8   | Port<br>10 | Port<br>12 | Port<br>14 | Port<br>16 |          |  |
| n      |                      |           | S         | oftwa  | re Ver   | sion N     | lainte     | nance      |            |          |  |
| nation |                      |           |           |        |          |            |            |            |            |          |  |
| rity   |                      | SW Ve     | rsion     |        | Relea    | ase Date   |            | St         | atus       | Active   |  |
| oqy    | 1                    | PL400_    | 3_5_6     |        | 02/09/20 | 07,19.45   | 00         | v          | alid       | +        |  |
| ance   | 2                    | PL400_    | 3_5_5     |        | 30/08/20 | 07,18:00   | 00         | v          | abd        |          |  |
|        | Download             | d Softwar | e Versior | c      |          |            |            |            |            |          |  |
| out    | Distributio          | n File    |           |        |          |            |            |            |            | Browse   |  |
|        | Downloa              | bd        |           |        |          |            |            |            |            |          |  |
|        |                      |           |           |        |          | \$         | vitch Sof  | ware Ve    | rion       |          |  |
|        |                      |           |           |        |          |            | men au     | ware ve    | ston:      |          |  |

Figure 4–22. Maintenance: Software Download Window

- 3. In the **Distribution Directory** field, type in the location of the files, or click **Browse** to browse to the file location.
- 4. Click Download.

A message appears.

| A PacketLight                         |                         | artiv <sup>1</sup> -      |                        | 1                       | PL-4                 | 400                  | ?                        |                          |                          |          |         |
|---------------------------------------|-------------------------|---------------------------|------------------------|-------------------------|----------------------|----------------------|--------------------------|--------------------------|--------------------------|----------|---------|
| Main Menu                             | System<br>Ext<br>Alm    | Port 1<br>Port 2          | Port 3<br>Port 4       | Port 5<br>Port 6        | Port 7<br>Port 8     | Port 9<br>Port<br>10 | Port<br>11<br>Port<br>12 | Port<br>13<br>Port<br>14 | Port<br>15<br>Port<br>16 | Software |         |
| Fault<br>Configuration<br>Performance |                         | SW V.                     | S                      | 0 <sup>.</sup> The part | software (           | s being down         | kays:<br>koaded. Pis.    | wsł                      | ×                        | Active   | Refresh |
| Topology<br>Maintenance               | 1 2                     | PL400_<br>PL400_          | 3_5_6<br>3_5_5         | T                       | 02/09/20<br>30/08/20 | 007,19:45            | 00                       | v                        | +                        |          |         |
| Loqout                                | Download<br>Distributio | d Softward<br>e. File: MV | e Version<br>PacketLig | e<br>http:Softwar       | el,Release           | s:\PL400\3<br>St     | 5.5 pl vx<br>witch Sof   | tware Ve                 | rsion:                   | Browse   |         |

Figure 4–23. Maintenance: Software Download Message

5. Click OK.

The Software Download Status window is displayed.

| PacketLight                                                                  | PL-400     |                                                                     |                                                                                                    |                                           |             |                         |                 |            |            |          |
|------------------------------------------------------------------------------|------------|---------------------------------------------------------------------|----------------------------------------------------------------------------------------------------|-------------------------------------------|-------------|-------------------------|-----------------|------------|------------|----------|
| Main Menu                                                                    | System     | Port 1                                                              | Port 3                                                                                                    | Port 5                                    | Port 7      | Port 9                  | Port<br>11      | Port<br>13 | Port<br>15 | Software |
|                                                                              | Ext<br>Alm | Port 2                                                              | Port 4                                                                                                    | Port 6                                    | Port 8      | Port<br>10              | Port<br>12      | Port<br>14 | Port<br>16 |          |
| Fault<br>Configuration<br>Performance<br>Security<br>Topology<br>Maintenance | Please was | it while the<br>while the<br>visit of the second second<br>sion=PL4 | new soft<br>0%<br>20%<br>20%<br>50%<br>50%<br>60%<br>90%<br>90%<br>90%<br>093653 b<br>successf<br>00_3_5_5 | ware versi<br>ytes<br>illy:<br>5 creation | on is being | g downloa<br>7.08:30:18 | ded<br>200:00 X |            |            |          |

*Figure 4–24. Maintenance: Software Download Status Window* 

The files are downloaded and the version now appears in the SW Version listing. The new version is always idle (not active).

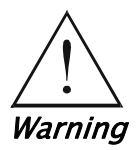

Do not attempt to do any operations from another open browser during download.

The system may display the following security warning while downloading and installing files:

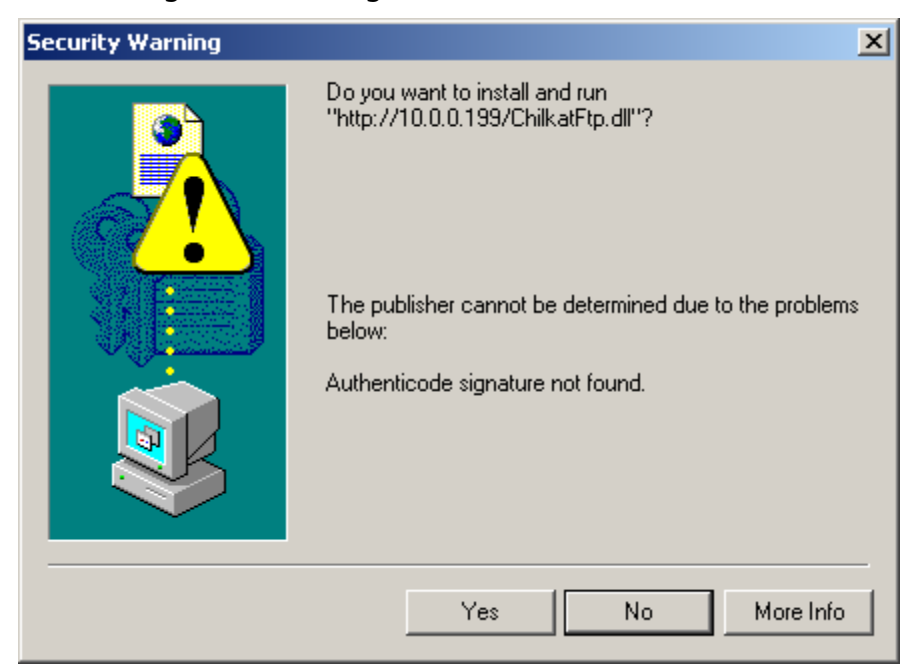

Figure 4–25. Security Warning

- <sup>™</sup> To switch software versions:
  - 1. From the buttons on the left-hand side of the SurfLight window, click **Maintenance**.

The Maintenance window is displayed.

2. In the upper portion of the window, click **Software**.

The Software Version Maintenance window is displayed. If a new version has been uploaded, two versions will appear in the listing. Check the listing to see which version is active (indicated by a '+').

- 3. To activate the alternate software version, click the appropriate restart button, depending on whether you want to perform a cold or a hot restart after updating the software version:
  - Switch & Cold Restart
  - Switch & Hot Restart

*Note* After switching to another software version, delete all files in the temporary Internet files, using the **Internet Options** menu of the WEB browser.

| Internet Options                                                                          |
|-------------------------------------------------------------------------------------------|
| General Security Privacy Content Connections Programs Advanced                            |
| Home page                                                                                 |
| You can change which page to use for your home page.                                      |
| Address: http://www.packetlight.com/                                                      |
| Use Current Use Default Use Blank                                                         |
| Temporary Internet files                                                                  |
| Pages you view on the Internet are stored in a special folder<br>for quick viewing later. |
| Delete Cookies Delete Files Settings                                                      |
| History Delete Files                                                                      |
| Delete all files in the Temporary Internet Files                                          |
| You can also delete all your offline content stored locally.                              |
| Delete all offline content                                                                |
| Colc OK Cancel                                                                            |
| OK Cancel Apply                                                                           |

Figure 4–26. Delete Temporary Internet Files

## 4.8 Logging Out of SurfLight

- <sup>™</sup> To logout from SurfLight:
  - From the buttons on the left-hand side of the window, click **Logout**. You are logged out of SurfLight.

# Chapter 5 Configuring a Typical Application

This chapter gives detailed instructions for configuring PL-400 for a typical application.

# 5.1 Application Requirements

*Figure 5-1* illustrates a typical application that shows two PL-400 units deployed as CPEs in enterprise campus environments. The two units connect the local SAN and LAN in the two campuses across a dark fiber.

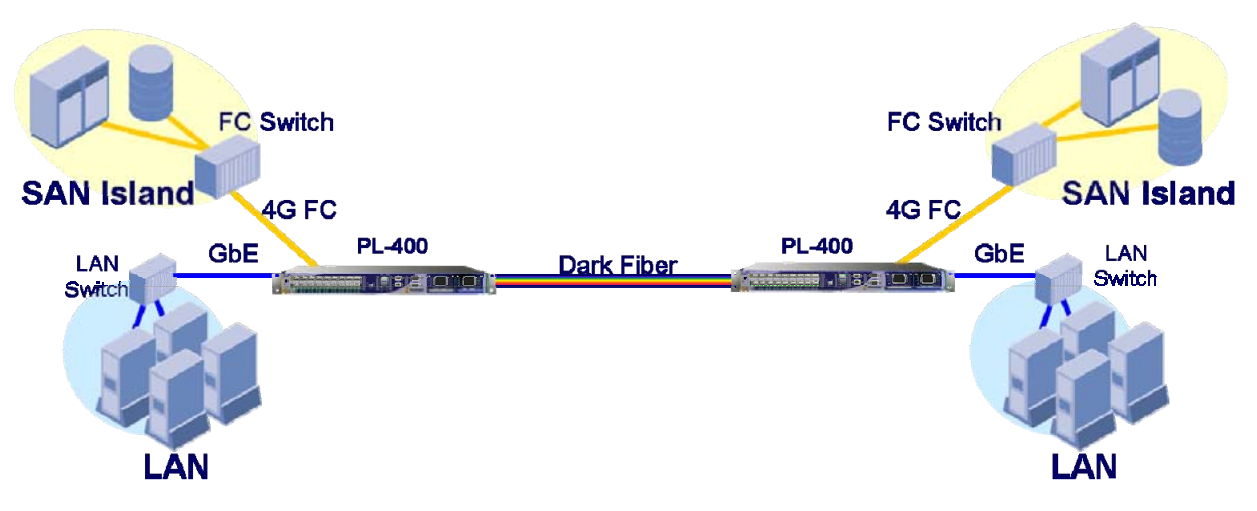

Figure 5–1. Typical PL-400 Application

The following requirements exist for each PL-400 unit:

- Service (4G Fibre Channel and GbE) connections to the local SAN and LAN.
- Internal connections between the transponder and the passive MUX/DEMUX through the ribbon cable.
- Link to the dark fiber.
- Terminal for management via the Web.

The PL-400 unit is configured via a Web browser. The configuration procedure is divided into two main stages:

- Configure the overall PL-400 system
- Configure the interfaces.

# 5.2 Accessing SurfLight

Make sure that the PL-400 is properly installed and connected to a Web browser, and that any pop-up blocking software is disabled.

- ➔ To access SurfLight:
  - Enter the IP address of the PL-400 in the address field of the browser in the following format and then press :<Enter> http://IP\_address ('IP\_address' stands for the IP address of the LAN port of the PL-400).
  - 2. Enter your username and password in the appropriate boxes and click **Login**.

## 5.3 Configuring the System Parameters

This step may not be necessary, as most parameters have suitable defaults.

Configurable system parameters include:

- Identifying information
- System time
- Alarm activation time settings

#### → To configure the system parameters:

1. From the buttons on the left-hand side of the SurfLight window, click **Configuration**.

The Configuration window is displayed.

2. Click System.

The System Configuration window is displayed. Some of the fields are read only.

- 3. Configure the following System parameters, as needed:
  - Identifying Information: System Name, Contact, Physical Location
  - System Date and Time: System Date, System Time
  - Alarm Configuration: Alarm Activation Time, Alarm Deactivation Time
  - Other System Information:
    - Number of PSUs.

## 5.4 Configuring the Physical Ports

Configure the following physical ports:

- Service ports
- MNG port(s)
- EDFA port(s), if exists

*Note* The Mux port and Ethernet port have no configurable parameters; all of the fields in these Configuration windows are read only.

## Configuring and Enabling a Transponder Interface Pair

#### ➔ To configure Service Port parameters:

 In the Configuration window, click the port number of the desired Port (Ports 1to 16).

The Service Port Configuration window is displayed.

- 2. Configure the following Service Port parameters:
  - Service Type
  - Port Alias
- 3. When all of the information is provided, click **Apply**.

The selected configuration parameters are applied both to the selected port and to the other port of the transponder interface pair (indicated in the **Port Mate** field).

- 4. To display the SFP information for the selected port, click **SFP** Information.
- 5. Click Admin Up.

The port is enabled.

6. Repeat these steps for the remaining Service Ports.

## Configuring and Enabling the EDFA Port

- → To configure EDFA port parameters:
  - In the Configuration window, click EDFA1 or EDFA2.
     The EDFA Port Configuration window is displayed.
  - 2. Configure the following EDFA Port parameters:
    - EDFA mode
    - Required Gain (if EDFA mode is AGC)
    - Required Output Power (if EDFA mode is APC)
  - When all of the information is provided, click Apply.
     The selected configuration parameters are applied.
  - 4. Click Admin Up.

The EDFA port is enabled.

## 5.5 Remote Management

A remote PL-400 is managed through the Optical Supervisory Channel. This management channel is multiplexed as a ninth wavelength inside the optical MUX.

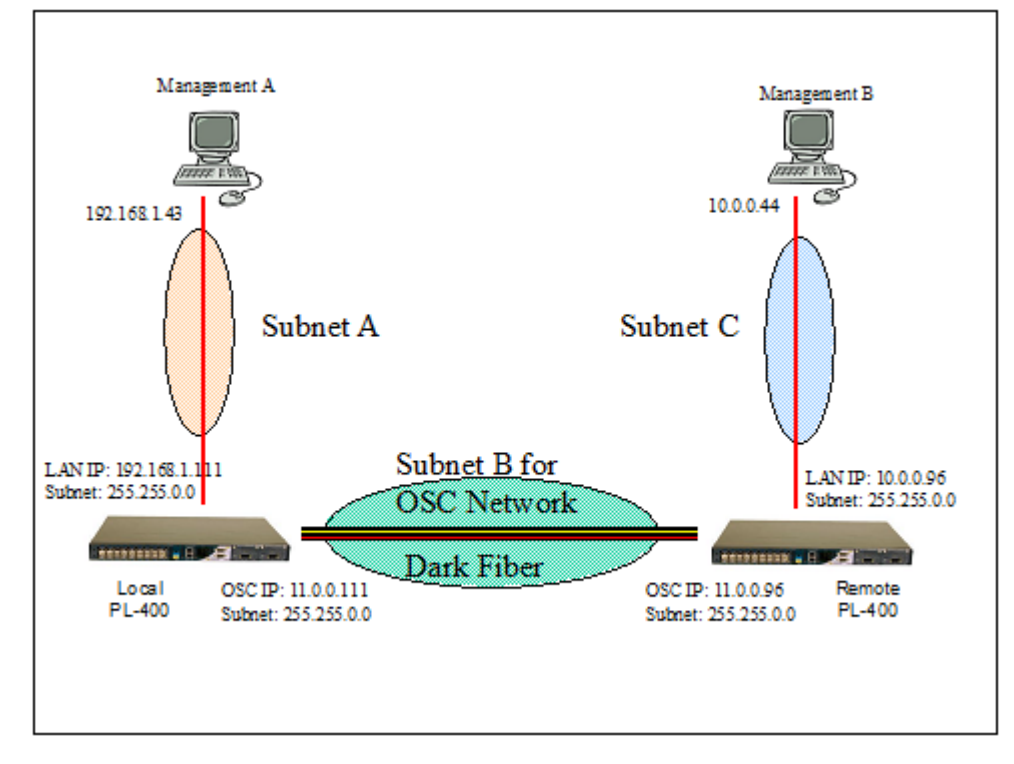

Figure 5–2. Remote Management Set-up

### **Remote Management Setup**

- → To configure MNG port parameters:
  - In the Configuration window, click MNG1 or MNG2.
     The MNG Port Configuration window is displayed.
  - 2. Configure the following MNG Port parameters:
    - IP Address
    - Subnet Mask
  - 3. When all of the information is provided, click **Apply**. The selected configuration parameters are applied.
  - 4. Click Admin Up.

The **MNG** port is enabled.

#### $\rightarrow$ To configure the PL-400 gateway address:

- In the Configuration window, click SYSTEM.
   The SYSTEM Port Configuration window is displayed.
- 2. Configure the following parameter:
  - Gateway address.
    - The gateway address, which is configured in the local PL-400, is the IP address of the router connected to the PL-400 Ethernet management port. If there is no such router, the gateway address is not relevant.
    - The gateway address, which is configured in the remote PL-400, is the OSC MNG port IP address of the local PL-400 (11.0.0.111).

#### Important Notes:

- Configure the relevant OSC **MNG** port both in the remote PL-400 and the local PL-400.
- Different IP addresses should be assigned to each OSC MNG port in both the remote and local boxes. Note that both of these IP addresses belong to the same subnet (subnet B in *Figure 5-2*).
- There are 3 <u>different</u> subnets included in the configuration:
  - Subnet A should be configured for the Eth management port of the local PL-400 and the management station.
  - Subnet B should be configured for the Eth management port of the remote PL-400 and a remote management station. This Subnet is only necessary when there is a need to manage the remote PL-400 locally from the remote site as well.
  - Subnet C should be configured for the OSC MNG ports of both the local PL-400 and the remote PL-400.
- The IP address of the Eth management port of the remote PL-400 should not be in the same subnet as the Eth management port of the local PL-400.

#### → To access SurfLight on the remote PL-400:

- Add a new route in the local management station PC.
   For example: ROUTE ADD 11.0.0.0 MASK 255.0.0.0 192.168.1.111
- If there is a router between the management station and the PL-400 local box, the router should be configured in the following way: the IP address of the local PL-400 Eth port (192.168.1.111 in the figure) is the gateway for subnet 11.0.0.0.
- Enter the IP address of the OSC MNG port of the remote PL-400 in the address field of the browser, and then press :<Enter> http://IP\_address (11.0.0.96 according to the example illustrated in *Figure 5-2*).
- 4. Enter your username and password in the appropriate boxes and click **Login**.

# Chapter 6

# Diagnostics

# 6.1 Scope

This chapter describes the PL-400 diagnostic functions. The alarm and event collection functions available via SurfLight, can be used to identify problems in the network incorporating PL-400 units.

# 6.2 Alarm and Events Collection and Reporting

## Alarm/Events Buffer

The PL-400 continuously monitors critical signals and signal processing functions. In case a problem is detected, the PL-400 generates time-stamped alarm messages that cover all of the events. The time stamp is provided by an internal real-time clock.

Internally, the PL-400 stores alarms and events in an alarm buffer. This alarm buffer can store up to 512 alarm or event messages, together with their time stamps. The alarm history buffer is organized as a FIFO queue; therefore after 512 alarms are written into the buffer, new alarms overwrite the oldest alarms.

The alarms/events can be read by the network administrator using SurfLight. The user can specify how often the alarms display should be refreshed to display updated alarms.

## Viewing Alarms via SurfLight

Logon to SurfLight to monitor the alarms. You can view all current alarms, or only the alarms for a selected interface.

You can also define the refresh rate, which specifies how often the SurfLight alarm listing will refresh to display new alarms.

In addition to the alarms/events listing, the window displays the current state of the indicator LEDs on the front panel of the unit.

### ➔ To view alarms or events:

- 1. Login to SurfLight as explained in *Chapter 3*.
- From the buttons on the left-hand side of the window, click Fault. The Current Alarms window is displayed.
- 3. Click **Alarms** to see only actual alarms or **Events** to see all events.
- 4. In the upper portion of the window, click the desired button to select the alarms to be displayed:
  - System
  - Port (LINK port)
  - EDFA (if exists)
  - Optical Supervisory Channel Port (MNG port)
  - All
- → To automatically refresh the alarm/event display:
  - 1. At the bottom of the window, fill in the **Refresh every** field to define how often the window will refresh.
  - 2. Click Start Refresh.

The Current Alarms window will constantly update after the specified number of seconds.

- 3. If you do not want the display to automatically refresh, click **Stop Refresh**.
- → To manually refresh the alarm/event display:
  - Click Refresh Once.

The alarm/event display updates.

#### → To turn off the external Alarm

#### • Click Ext Alarm Cut-Off.

The external alarm caused by the current faults turns off. New faults will activate the external alarm again.

This action does not clear any alarms.

| A PacketLight           | PL-400                                                                                                    |
|-------------------------|----------------------------------------------------------------------------------------------------|
| Main Menu               | System         Port 1         Port 3         Port 5         Port 7         Port 9         Port 11         Port 13         Port 15         MNG 1         All           Port 2         Port 4         Port 6         Port 8         Port 10         Port 12         Port 14         Port 16         MNG 2                                                                                                    |
| Fault<br>Configuration  | © Alarms C Events<br>Current Alarms                                                                                                    |
| Security<br>Maintenance | Date & Time Source Severity Message Notes<br>No Alarms                                                                                                    |
| Logout                  | Total: 0 Critical: 0 Major: 0 Minor: 0<br>Refresh Once                                                                                                    |
|                         | Kerresh every:         Seconds         Order reliesh         Ext Plant out out           LED Display:         Ready         1         2         3         4         5         6         7         8         9         10         11         12         13         14         15         16         M1         M2         P1         P2           Image:         Image:         Im |
|                         | S.A Service Affecting<br>TCA - Threshold Crossing Alert                                                                                                    |

Figure 6–1. Fault: Current Alarms Listing

| A PacketLight           | PL-400                                                                                                    |
|-------------------------|----------------------------------------------------------------------------------------------------|
| Main Menu               | System         Port 1         Port 3         Port 5         Port 7         Port 9         Port 11         Port 13         Port 15         MNG 1         All           Port 2         Port 4         Port 6         Port 8         Port 10         Port 12         Port 14         Port 16         MNG 2                                                                                                    |
| Fault<br>Configuration  | C Alarms © Events<br>Event Log                                                                                                    |
| Security<br>Maintenance | Date & Time         Source         Severity         Message         Notes           12:21:35 2007 אין עני 12 פברואר System         Event         System Started         12:21:35 2007                                                                                                    |
| Logout                  |                                                                                                    |
|                         | Total: 1 Critical: 0 Major: 0 Minor: 0 Refresh Once                                                                                                    |
|                         | Refresh every:     seconds     Start Refresh     Stop Refresh     Ext Alarm Cut-Off                                                                                                    |
|                         | Ready       1       2       3       4       5       6       7       8       9       10       11       12       13       14       15       16       M1       M2       P1       P2         Image: Second second second |
|                         | Notes:<br>S.A Service Affecting<br>TCA - Threshold Crossing Alert                                                                                                    |

Figure 6–2. Fault: Events Log

*Note* The LED Display reflects the actual LED indications on the unit. For details on the possible indications, please refer to the PL-400 Front Panel Indicators table *in* Chapter 2.

## 6.3 Performance Monitoring

The PL-400 provides performance monitoring for the Link ports of the following service types:

- GbE
- 1G/2G/4G FC

There are two types of performance monitoring that are supported:

- Layer 1 PM: Errors detected by the 8b/10b encoding of the traffic.
- Layer 2 PM: Errors detected by the GbE Mac or the FC Mac. This type of PM is supported only if the daughter card is present.

## Layer 1 PM

- → To view the Layer 1 PM:
  - 1. Click the **Performance** menu.
  - 2. Select the Link port.

The Performance Monitoring window is displayed (see *Figure 6–3*).

- 3. In the Type field, select Layer 1.
- 4. Press <Get PM>.

The Layer 1 errors are displayed (see *Figure 6-4*).

| A PacketLight                                                                | PL-400                         |             |                                           |                            |                          |          |     |  |
|------------------------------------------------------------------------------|--------------------------------|-------------|-------------------------------------------|----------------------------|--------------------------|----------|-----|--|
| Main Menu                                                                    | Port 1 Port 3<br>Port 2 Port 4 | Port 5 Port | 7 Port 9 Po<br>11<br>8 Port Port<br>10 To | t Port<br>13<br>Port<br>14 | Port<br>15<br>Port<br>16 |          |     |  |
| Fault<br>Configuration<br>Performance<br>Security<br>Topology<br>Maintenance |                                | Port 6      | 9 Performa                                | Type: Laye<br>Get PM       | nitoring -               | Port Mat | e:5 |  |

Figure 6-3. Performance Monitoring: Layer 1 PM

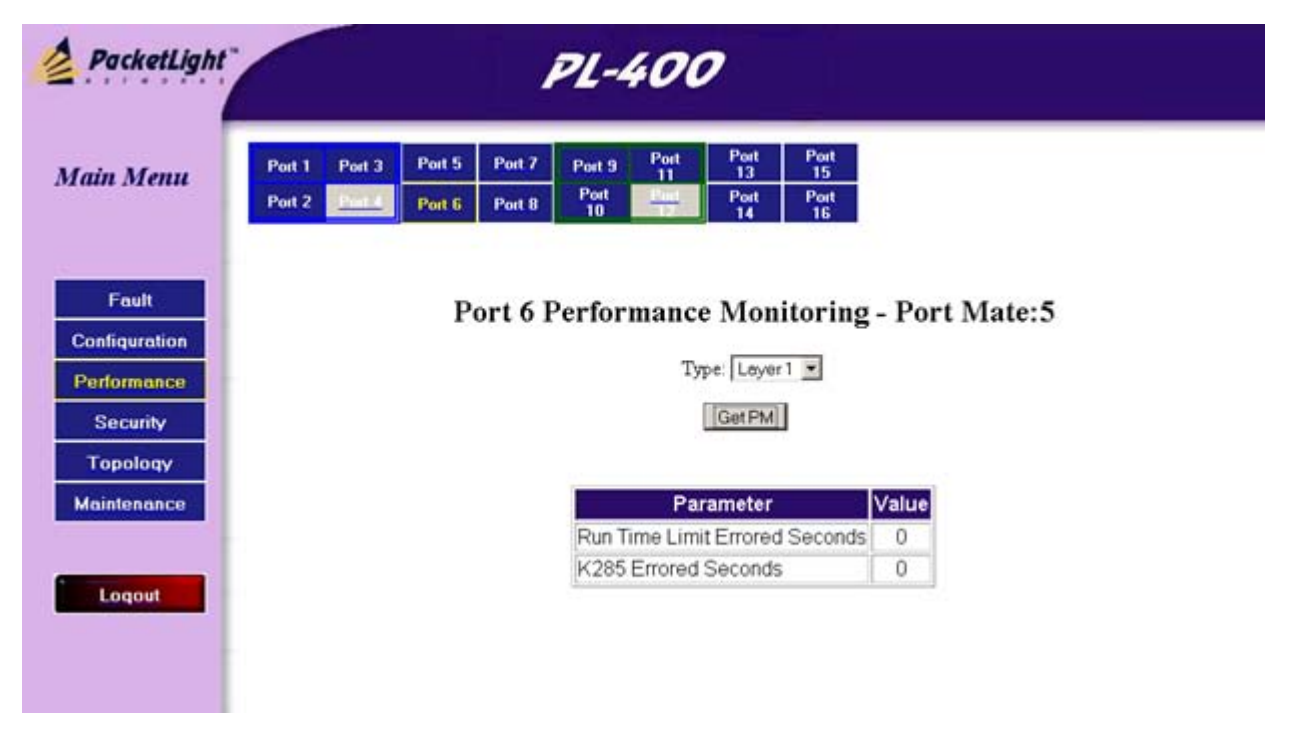

#### Figure 6-4. Performance Monitoring: Layer 1 Errors

| Parameter              | Description                                                                                                    |
|------------------------|----------------------------------------------------------------------------------------------------|
| Run Time Error Seconds | The number of seconds in which at least one<br>Run Length Limit (RLL) error was detected<br>(more than 6 consecutive bits, 1b or 0b). |
| K28.5 Error Seconds    | The number of seconds in which at least one<br>K28.5 error was detected (the K28.5 symbol<br>was not detected for too long).          |

#### Table 6–1. FC and GbE Layer–1 Performance Monitoring Parameters

#### Layer 2 PM

- → To display the Layer 2 PM:
  - 1. Click the Performance menu.
  - 2. Select the Link port.

The Performance Monitoring window is displayed (see *Figure 6–3*).

- 3. In the **Type** field, select **Layer 2**.
- 4. Press <Get PM>.

The Layer 2 errors are displayed (see *Figure 6-5*).

| PacketLight                                       | PL-400                                                                                |
|---------------------------------------------------|---------------------------------------------------------------------------------------|
| Main Menu                                         | Port 1     Port 3     Port 5     Port 7       Port 2     Port 4     Port 5     Port 8 |
| Fault<br>Configuration<br>Performance<br>Security | Port 1 Performance Monitoring - Port Mate:2<br>Type: Layer2<br>Get PM                 |
| Maintenance                                       | Parameter Value                                                                       |
|                                                   | Class2 Rx Octets 0                                                                    |
| Logout                                            | Class2 RX Frames U                                                                    |
|                                                   | Class3 Px Frames 0                                                                    |
|                                                   | ClassF Rx Octets 0                                                                    |
|                                                   | ClassF Rx Frames 0                                                                    |
|                                                   | Link Failures 0                                                                       |
|                                                   | Loss of Synchs 0                                                                      |

Figure 6–5. Performance Monitoring: Layer 2 Errors

The Layer 2 counters are displayed according to the following standards:

• For the FC port, the counters are displayed according to RFC-4044 the FC-MGMT-MIB.

| Parameter        | Description                                                             |
|------------------|-------------------------------------------------------------------------|
| Class2 Rx Octets | The number of Class 2 frames received at this port.                     |
| Class2 Rx Frames | The number of octets contained in Class 2 frames received at this port. |
| Class3 Rx Octets | The number of Class 3 frames received at this port.                     |
| Class3 Rx Frames | The number of octets contained in Class 3 frames received at this port. |
| ClassF Rx Octets | The number of Class F frames received at this port.                     |
| ClassF Rx Frames | The number of octets contained in Class F frames received at this port. |

Table 6–2. FC Layer–2 Performance Monitoring Parameters

| Parameter                    | Description                                                                                                    |
|------------------------------|----------------------------------------------------------------------------------------------------|
| Rx Link Resets               | The number of Link Reset (LR) Primitive<br>Sequences received.                                                              |
| Rx Offline Sequences         | The number of Offline (OLS) Primitive Sequences received at this port.                                                      |
| Link Failures                | The number of link failures.                                                                                                |
| Loss of Synchs               | The number of instances of synchronization loss detected at this port.                                                      |
| Loss of Signals              | The number of instances of signal loss detected at this port.                                                               |
| Invalid Tx Words             | The number of invalid transmission words received at this port.                                                             |
| Invalid CRCs                 | The number of frames received at this port with an invalid CRC.                                                             |
| Invalid Ordered Sets         | The number of invalid ordered sets received at this port.                                                                   |
| Frame Too Longs              | The number of frames received at this port with the frame length greater than what was agreed on in FLOGI/PLOGI.            |
| Truncated Frames             | The number of frames received at this port with<br>the frame length less than the minimum<br>indicated by the frame header. |
| Delimiter Errors             | The number of Link Reset (LR) Primitive<br>Sequences received.                                                              |
| Encoding Disparity<br>Errors | The number of encoding disparity errors received at this port.                                                              |

• For the GbE port, the counters are displayed according to RFC-2819 the RMON-MIB.

| Parameters                  | Description                                                                                                    |
|-----------------------------|----------------------------------------------------------------------------------------------------|
| Current Octets              | The number of packets (including bad packets) received during this sampling interval.                                                                                                    |
| Current Pkts                | The total number of octets of data (including<br>those in bad packets) received on the<br>network(excluding framing bits but including<br>FCS Octets).                                                                                                    |
| Current Broadcast Pkts      | The number of good packets received during this sampling interval that were directed to the broadcast address.                                                                                                    |
| Current Multicast Pkts      | The number of good packets received during<br>this sampling interval that were directed to a<br>multicast address. Note that this number does<br>not include packets addressed to the broadcast<br>address.                                                                                                    |
| Current CRC Align<br>Errors | The number of packets received during this<br>sampling interval that had a length (excluding<br>framing bits, including FCS octets) between 64<br>and 1518 octets inclusive, but had either a bad<br>Frame Check Sequence (FCS) with an integral<br>number of octets (FCS Error) or a bad FCS with<br>a non-integral number of octets (Alignment<br>Error). |
| Current Undersize Pkts      | The number of packets received during this<br>sampling interval that were less than 64 octets<br>long (excluding framing bits, including FCS<br>octets) and were otherwise well formed.                                                                                                    |
| Current Oversize Pkts       | The number of packets received during this<br>sampling interval that were longer than 1518<br>octets (excluding framing bits, including FCS<br>octets) but were otherwise well formed.                                                                                                    |

*Table 6–3. GbE Layer–2 Performance Parameters* 

| Parameters                               | Description                                                                                                    |
|------------------------------------------|----------------------------------------------------------------------------------------------------|
| Current Fragments                        | The number of packets received during this<br>sampling interval that were less than 64 octets<br>in length (excluding framing bits, including<br>FCS octets) had either a Bad Frame Check<br>Sequence (FCS) with an integral number of<br>octets (FCS Error) or a bad FCS with a non-<br>integral number of octets (Alignment Error). |
| Current Jabbers                          | The number of packets received that were<br>longer that 1518 octets (excluding framing<br>bits, including FCS octets), and had either a<br>bad Frame Check Sequence (FCS) with an<br>integral number of octets (FCS Error) or a bad<br>FCS with a non-integral number of octets<br>(Alignment Error).                                 |
| Current Rx Pause                         | The number of Pause frames received during the current interval.                                                                                                    |
| Current Rx Pkts 64<br>Octets             | The total number or packets (including bad<br>packets) received that were 64 octets in length<br>(excluding framing bits, including FCS octets).                                                                                                    |
| Current Rx Pkts 65 to<br>127 Octets      | The total number of packets (including bad<br>packets) received that were between 65 and<br>127 octets in length inclusive (excluding<br>framing bits, including FCS octets).                                                                                                    |
| Current Rx Pkts 128 to 255 Octets        | The total number of packets (including bad<br>packets) received that were between 128 and<br>255 octets in length inclusive (excluding<br>framing bits, including FCS octets).                                                                                                    |
| Current Rx Pkts 256 to 511 Octets        | The total number of packets (including bad<br>packets) received that were between 256 and<br>511 octets in length inclusive (excluding<br>framing bits, including FCS octets).                                                                                                    |
| Current Rx Packets 512<br>to 1023 Octets | The total number of packets (including bad<br>packets) received that were between 512 and<br>1023 octets in length inclusive (excluding<br>framing bits, including FCS octets).                                                                                                    |

| Parameters                             | Description                                                                                                    |
|----------------------------------------|----------------------------------------------------------------------------------------------------|
| Current Rx Pkts 1024 to<br>1518 Octets | The total number of packets (including bad<br>packets) received that were between 1024 and<br>1518 octets in length inclusive (excluding<br>framing bits, including FCS octets). |
| Current Rx Pkts 1519 to<br>1522 Octets | The total number of packets (including bad<br>packets) received that were between 1519 and<br>1522 octets in length inclusive (excluding<br>framing bits, including FCS octets). |
| Current Rx Vlan Pkts                   | The total number of VLAN packets received (with 802.1Q Tag).                                                                                                    |
| Current Rx Jumbo Pkts                  | The total number of Jumbo packets received with: $9000 \ge data-length > 1500$ .                                                                                                 |

## → To clear the PM counters of the Link port:

- 1. Click the Maintenance menu.
- 2. Select the Link port.

The Port Maintenance window is displayed (see *Figure 6-6*).

| PacketLight                                                   |                                     |                                 |                  | 2                    | PL-4              | 400                  | 2                        |                          |                          |          |  |         |
|---------------------------------------------------------------|-------------------------------------|---------------------------------|------------------|----------------------|-------------------|----------------------|--------------------------|--------------------------|--------------------------|----------|--|---------|
| Main Menu                                                     | System<br>Ext<br>Alum               | Port 1<br>Port 2                | Port 3           | Port 5<br>Port 6     | Port 7<br>Port 8  | Port 9<br>Port<br>10 | Port<br>11<br>Port<br>12 | Port<br>13<br>Port<br>14 | Port<br>15<br>Port<br>16 | Software |  |         |
| Fault<br>Configuration<br>Performance<br>Security<br>Topology |                                     |                                 | Р                | ort M                | ainter<br>Reset F | Port PM              |                          |                          |                          |          |  | Refresh |
| Maintenance                                                   | Diagnosti<br>Test Type<br>Duration: | c Test:<br>: Facility<br>Minute | Loopbec<br>: 0 💌 | k 💌<br>Seconds<br>rt | 0 .               | Te<br>⊡ U            | st Status                | : Idle                   |                          |          |  |         |

Figure 6–6. Performance Monitoring: Port Maintenance

# 6.4 Diagnostic Testing

The PL-400 supports the following diagnostic tests on its ports:

- Uplink loopback: This remote test allows the operator to verify that the entire link is operational. This loopback should be performed on the uplink port of the remote PL-400.
- Service loopback: This local loopback test verifies that the local unit connections are functioning properly. This loopback is performed on the service port.

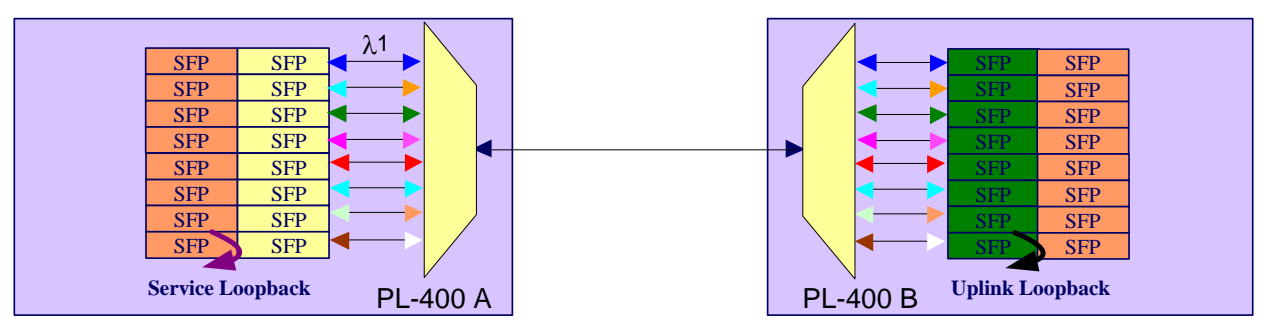

### ➔ To perform a selected loopback test:

- 1. Login to SurfLight as explained in *Chapter 3*.
- 2. From the buttons on the left-hand side of the SurfLight window, click **Maintenance**.

The Maintenance window is displayed (see *Figure 6-6*).

- 3. Select the desired port.
- 4. From the **Test Type** drop-down list, select the **Facility Loopback** test.
- 5. In the **Minutes** and **Seconds** drop-down lists, specify the duration of the test (or select the **Unlimited** checkbox if the test is to continue until manually stopped.
- 6. Click Start.

The loopback test is performed. Note that the **Start** button toggles to **Stop** for the duration of the test.

### → To stop a loopback test:

• Click Stop.

The loopback test stops and the button toggles to **Start**.

| PacketLight" PL-400                               |                                                                                                    |      |            |  |  |
|---------------------------------------------------|----------------------------------------------------------------------------------------------------|------|------------|--|--|
| Main Menu                                         | System         Port 1         Port 3         Port 5         Port 7         Port 9         Port 11         Port 13         Port 15         Software           Port 2         Port 4         Port 6         Port 8         Port 10         Port 12         Port 14         Port 6 |      |            |  |  |
| Fault<br>Configuration<br>Security<br>Maintenance | Port Maintenance                                                                                                    | Refr | <u>esh</u> |  |  |
| Logout                                            | Diagnostic Test:<br>Test Type: Facility Loopback  Test Status: Idle Duration: Minutes:  Start                                                                                                    |      |            |  |  |

Figure 6-6. Maintenance: LINK Port Window

# 6.5 Troubleshooting

Identify the trouble symptoms in the following table and perform the actions listed under "Corrective Measures" in the order given, until the problem is corrected.

| No. | Trouble Symptoms                                                   | Probable Cause                | Corrective Measures                                                                                            |
|-----|--------------------------------------------------------------------|-------------------------------|----------------------------------------------------------------------------------------------------|
| 1   | PL-400 does not turn<br>on                                         | 1. No power                   | 1. Check that the power cable is properly connected to the PL-400 POWER connector.                             |
|     |                                                                    |                               | 2. Check that both ends of the power cable are properly connected.                                             |
|     |                                                                    |                               | 3. Check that power is available at the power outlet serving the PL-400.                                       |
|     |                                                                    | 2. Defective power supply     | Replace the power supply unit.                                                                                 |
|     |                                                                    | 3. Defective PL-400           | Replace the PL-400.                                                                                            |
| 2   | The SIG LOS indicator of<br>a device connected to<br>PL-400 is lit | 1. Cable connection problems  | 1. Check all cables at the PL-400 LINK TX and RX connectors.                                                   |
|     |                                                                    |                               | 2. Repeat check at the remote equipment.                                                                       |
|     |                                                                    |                               | 3. Make sure that the SFP used matches the fiber type (SM/MM).                                                 |
|     |                                                                    | 2. Fiber problem              | 1. Use a short fiber to connect the<br>Remote equipment RX connector to its<br>TX.                             |
|     |                                                                    |                               | 2. If the problem is solved, connect the RX connector of the fiber to the TX connector at the PL-400 location. |
|     |                                                                    |                               | 3. If the problem persists, replace the fiber.                                                                 |
|     |                                                                    | 3. Defective remote equipment | Use a short fiber to connect the Remote equipment RX connector to its TX.                                      |
|     |                                                                    |                               | If the SIG LOS LED is still lit, the remote equipment is defective.                                            |

Table 6–4. Troubleshooting Chart

| No. | Trouble Symptoms | Probable Cause                                | Corrective Measures                                                                                                    |
|-----|------------------|-----------------------------------------------|----------------------------------------------------------------------------------------------------|
|     |                  | 4. A problem with<br>the PL-400 Port<br>State | Set the Admin State of the PL-400 Upink port to UP.                                                                                                    |
|     |                  | 5. Loss Propagation                           | <ol> <li>Disable Loss Propagation for this port.</li> <li>If the problem is solved the reason for<br/>the SIG LOS is a loss on the mate PL-400<br/>port.</li> </ol>                                                                                          |
|     |                  | 6. Defective SFP                              | <ol> <li>Check for SFP alarms</li> <li>Replace the SFP</li> </ol>                                                                                                    |
|     |                  | 7. Defective PL-400                           | <ol> <li>Use a short fiber to connect the PL-<br/>400 Rx connector to its TX. (A signal<br/>generator may be required as the PL-400<br/>does not generates signals by itself*.)</li> <li>If the SIG LOS LED is still lit, replace<br/>the PL-400.</li> </ol> |
|     |                  | 5. A problem with<br>the PL-400 Port<br>State | Set the Admin State of the PL-400 Upink port to UP.                                                                                                    |

| No. | Trouble Symptoms                                                                            | Probable Cause                  | Corrective Measures                                                                                                    |  |  |
|-----|---------------------------------------------------------------------------------------------|---------------------------------|----------------------------------------------------------------------------------------------------|--|--|
| 3   | The LINK indicator of<br>the local PL-400 port is<br>red                                    | 1. Cable connection problems    | 1. Check for proper connections of the cables to the PL-400 LINK TX and RX connector.                                                    |  |  |
|     |                                                                                             |                                 | 2. Repeat check at the remote equipment.                                                                                                 |  |  |
|     |                                                                                             | 2. Loss Propagation             | 1. Disable Loss Propagation for this port.                                                                                               |  |  |
|     |                                                                                             |                                 | 2. If the problem is solved the reason for the SIG LOS is a loss on the mate PL-400 port.                                                |  |  |
|     |                                                                                             | 3. High Signal Level            | 1. Read the Receiver Input Power in the SFP Information Window.                                                                          |  |  |
|     |                                                                                             |                                 | 2. If the power is too high, add attenuator.                                                                                             |  |  |
|     |                                                                                             | 4. Defective SFP                | 1. Check for SFP alarms.                                                                                                    |  |  |
|     |                                                                                             |                                 | 2. Replace the SFP.                                                                                                    |  |  |
|     |                                                                                             | 5. Fiber problem                | 1. Read the Receiver Input Power in the SFP Information Window.                                                                          |  |  |
|     |                                                                                             |                                 | 2. If the power is too low replace the fiber.                                                                                            |  |  |
|     |                                                                                             | 3. Defective PL-400             | 1. Check the PL-400 alarms.                                                                                                    |  |  |
|     |                                                                                             |                                 | 2. If there are equipment alarms, replace the PL-400.                                                                                    |  |  |
|     |                                                                                             | 4. Defective remote             | 1. Use a different remote unit.                                                                                                    |  |  |
|     |                                                                                             | equipment                       | 2. If the problem is solved, replace the remote unit.                                                                                    |  |  |
| 4   | The equipment attached<br>to the LAN port of the<br>local PL-400 cannot<br>communicate with | 1. Problem in connection to LAN | 1. Check that the LINK indicator of the corresponding LAN port lights. If not, check for proper connection of the cable to the LAN port. |  |  |
|     | remote PL–400 over<br>the WAN                                                               |                                 | 2. Check that the the Admin state of the MNG Port is UP, and that its status is OK.                                                      |  |  |
|     |                                                                                             |                                 | 3. Check that the IP information of the remote PL-400 is configured correctly (for example the default gatway).                          |  |  |

| No. | Trouble Symptoms | Probable Cause      | Corrective Measures                                                                                                    |
|-----|------------------|---------------------|----------------------------------------------------------------------------------------------------|
|     |                  | 2. External problem | Check the IP configuration of the<br>external equipment (for example the<br>gateway address) that is connected to<br>the local PL-400 LAN port. |
|     |                  | 3. Defective PL-400 | Replace the PL-400.                                                                                                    |

# Appendix A

# **Connection Data**

# A.1 CONTROL Connector

The CONTROL connector is a 9 pin D-type female connector with RS-232 asynchronous DCE interface, intended for direct connection to a supervision terminal. The connection to the supervision terminal is by means of a straight cable (a cable wired point-to-point). The connector is wired in accordance with *Table A-1*.

| Pin | Function            | Direction        |
|-----|---------------------|------------------|
| 2   | Transmit Data (Tx)  | From PL-400      |
| 3   | Receive Data (Rx)   | To PL-400        |
| 5   | Signal Ground (SIG) | Common reference |

| Table A-1. | CONTROL | Connector | Wiring |
|------------|---------|-----------|--------|
|------------|---------|-----------|--------|

# A.2 ALARMS Connector

The ALARMS connector of the PL-400 is a 9-pin D-type female connector that is used to connect to the external alarm system (for example, a buzzer) of the customer.

The ALARMS connector provides two connectivity methods: Normally Open and Normally Closed. The connector is wired in accordance with *Table A-2*.

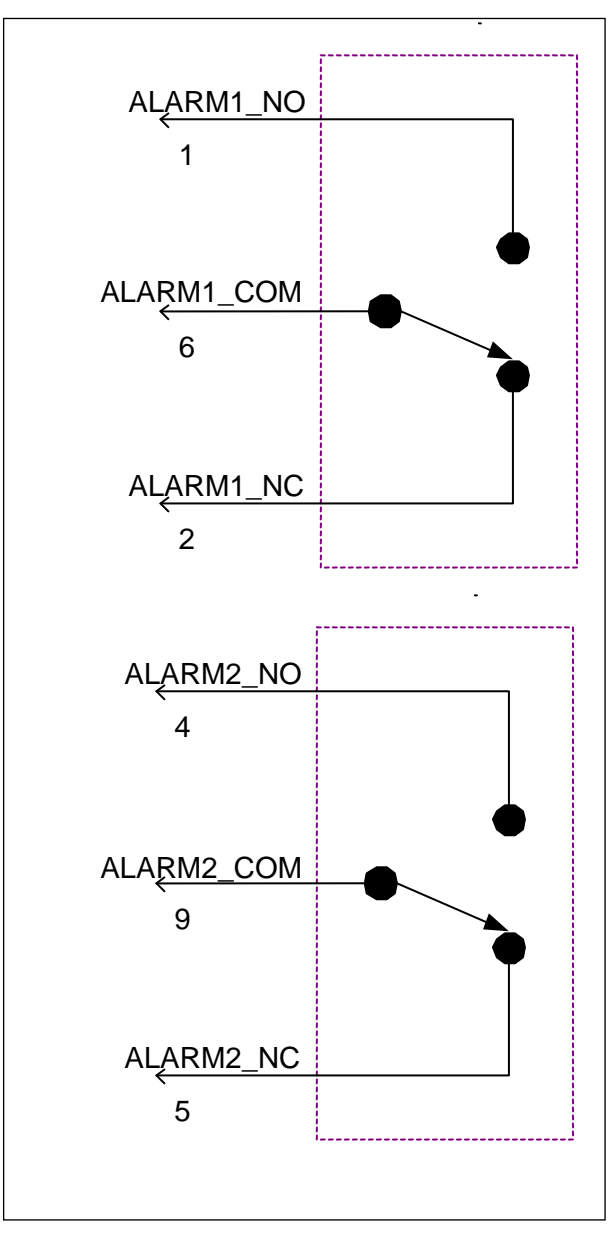

Figure A-1. External ALARMS Diagram

| Pin | Designation                          | Function                                                                                                    |
|-----|--------------------------------------|----------------------------------------------------------------------------------------------------|
| 1   | ALARM Normally Open<br>(ALARM1_NO)   | In normal operation, pin number 6<br>(ALARM Common) is internally<br>connected to pin number 2. Upon<br>major alarm, the internal connection<br>of the ALARM Common pin is<br>switched to this pin. |
| 2   | ALARM Normally Closed<br>(ALARM1_NC) | In normal operation, pin number 6<br>(ALARM Common) is internally<br>connected to this pin. Upon major<br>alarm, the internal connection of the<br>ALARM Common pin is switched to<br>pin number 1. |
| 6   | ALARM Common<br>(ALARM1_COM)         | Common signal                                                                                                    |
| 3   |                                      | Internally connected to GND                                                                                                    |
| 7   | ALARM IN 1                           | The Input External Alarm                                                                                                    |
| 8   | ALARM IN 2                           | Not connected                                                                                                    |
| 4*  | ALARM Normally Open<br>(ALARM2_NO)   | In normal operation, pin number 9<br>(ALARM Common) is internally<br>connected to pin number 5. Upon<br>major alarm, the internal connection<br>of the ALARM Common pin is<br>switched to this pin. |
| 5*  | ALARM Normally Closed<br>(ALARM2_NC) | In normal operation, pin number 9<br>(ALARM Common) is internally<br>connected to this pin. Upon major<br>alarm, the internal connection of the<br>ALARM Common pin is switched to<br>pin number 4. |
| 9*  | ALARM Common<br>(ALARM2_COM)         | Common signal                                                                                                    |

Table A-2. ALARMS Interface, Pin Function

\* The pin will be implemented in a future software release.

# A.3 ETH Connector

Each PL-400 ETH port has a 10/100BaseT Ethernet hub interface terminated in an RJ-45 connector. The port can be connected by a standard station cable to any type of 10/100BaseT Ethernet port.

Connector pin functions are listed in *Table A-3*.

| Pin  | Designation | Function                    |
|------|-------------|-----------------------------|
| 1    | RxD+        | Receive Data output, + wire |
| 2    | RxD-        | Receive Data output, - wire |
| 3    | TxD+        | Transmit Data input, + wire |
| 4, 5 | -           | Not connected               |
| 6    | TxD-        | Transmit Data input, - wire |
| 7, 8 | _           | Not connected               |

Table A–3. ETH Interface Connector, Pin Functions

# A.4 Optical PL-400 Interface Connectors

All uplink and service (LINK) ports are optical ports requiring appropriate SFP transceivers.

MUX/DEMUX and COM ports are fixed optical connectors.

The **MUX** and **DEMUX** ports are suitable only for a dedicated ribbon cable (supplied by PacketLight Networks).

- Uplink Ports: The PL-400 can be ordered with either CWDM or DWDM uplink SFPs
- Service Ports: Two options are available:
  - Multi-mode 850 nm
  - Single mode 1310 nm
- **Optical Supervisory Channel Ports**: Two options are available:
  - CWDM PL-400: Single mode 1310 nm
  - DWDM PL-400: Single mode 1510 nm
## A.5 Power Connectors

AC-powered PL-400 units have two standard IEC three pin sockets, with integral fuse, for connection to AC power.

The AC power cord should conform to the following specifications:

- Internationally harmonized (<HAR> mark)
- 3 x conductor, 0.75 mm<sup>2</sup> minimum wire cross sectional area
- Rated 300 V
- PVC insulated jacket
- Molded on plug cap rated 250 V, 10 A

DC-powered PL-400 units have one three-pin (5.08mm pitch) socket for connection to -48V DC power source.

The DC power is supplied with a dedicated connector for wiring.

The following figure describes how to wire the DC connector (DC power supply only).

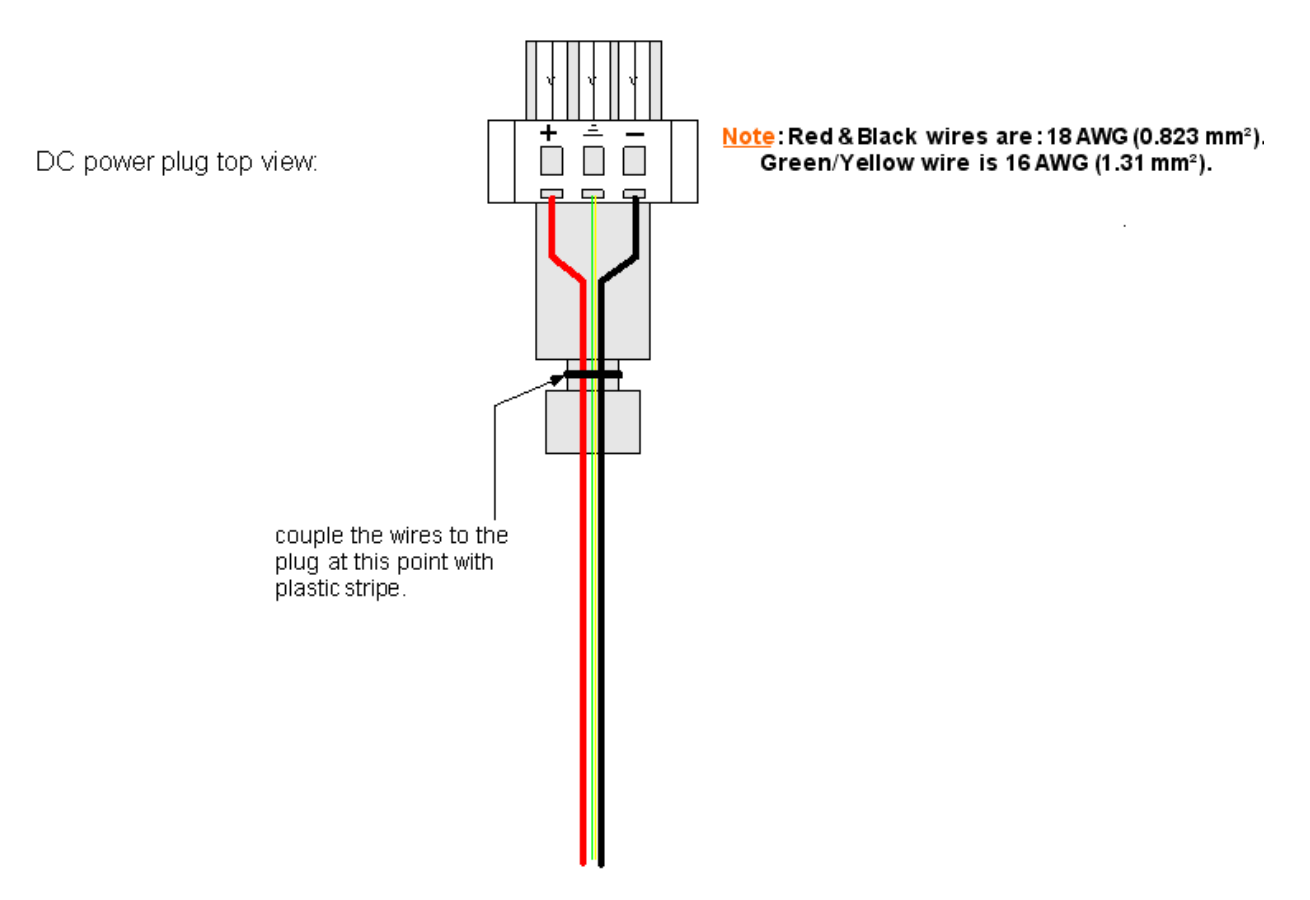

*Figure A–2. DC Connector Wiring Diagram* 

# A.6 DC and AC Power Supply Combinations

The following power supply combinations are feasible in the PL-400:

- One AC power supply and one DC power supply
- Two AC power supplies
- Two DC power supplies
- One AC power supply
- One DC power supply

Installing one DC power supply and one AC power supply in the same unit is allowed. This type of configuration provides redundancy between the power sources themselves.

Please refer to *Chapter 2* for the power supply requirements.

# A.7 Protective Ground Terminal

The protective ground terminal of the PL-400 front panel must be connected to a protective ground.

The following figure describes how to wire the ground terminal.

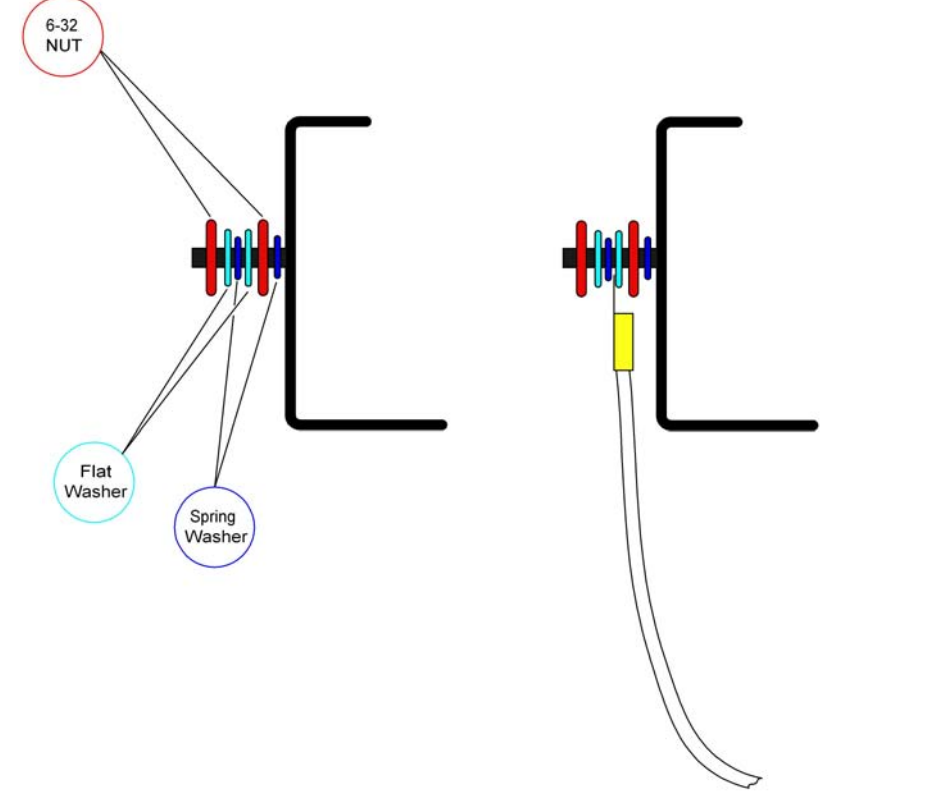

Yellow / Green Wire 12 AWG( 3.31mm<sup>2</sup> )

Figure A-3. Protective Ground Terminal Wiring Diagram

# Appendix B

# Alarm Messages

# B.1 Alarm Messages

*Table B–1* lists the alarm messages generated by the PL–400, specifies their type (event or state), and explains their interpretation. The alarm messages are grouped according to the source of the alarm.

| Source          | Message               | Default<br>Severity | Interpretation                                                                                                    |
|-----------------|-----------------------|---------------------|----------------------------------------------------------------------------------------------------|
| PSU1/<br>PSU2   | POWER SUPPLY FAILURE  | Major               | Replace the faulty power supply.                                                                                                    |
| FAN1 to<br>FAN6 | FAN FAILURE           | Major               | The internal cooling fan of the PL-400 does<br>not operate. Replace the unit as soon as<br>possible.                                        |
| System          | HARDWARE FAILURE      | Critical            | A technical failure has been detected. Replace the PL-400.                                                                                  |
| System          | CLOCK FAILURE         | Major               | The system clock (Real-Time Clock) has failed.                                                                                              |
| SFP             | SFP Loss of Light     | Critical            | A Loss of Light indication has been received in regards to the specific SFP. The optical power of the received signal is below the minimum. |
| SFP             | SFP transmitter fault | Critical            | Transceiver not transmitting.                                                                                                    |
| SFP             | SFP HW fault          | Major               | A hardware fault was detected in the SFP.                                                                                                   |
| SFP             | SFP low TX power      | Major               | The transmission power of the SFP is below its specification.                                                                               |
| SFP             | SFP high TX power     | Major               | The transmission power of the SFP is above its specification.                                                                               |
| SFP             | SFP high temp         | Major               | The temperature inside the SFP is above its specification.                                                                                  |

Table B-1. Alarm Messages

| Source    | Message                    | Default<br>Severity | Interpretation                                                           |
|-----------|----------------------------|---------------------|--------------------------------------------------------------------------|
| SFP       | SFP low temp               | Major               | The temperature inside the SFP is below its specification.               |
| SFP       | SFP high RX power          | Major               | The incoming signal into the SFP is too high.                            |
| SFP       | SFP low RX power           | Major               | The incoming signal into the SFP is too low.                             |
| SFP       | SFP low WL                 | Major               | DWDM wavelength below acceptable range.                                  |
| SFP       | SFP high WL                | Major               | DWDM wavelength exceeds acceptable range.                                |
| SFP       | SFP Loss of Propagation    | Minor               | Laser was shut down due to a problem on the port's mate interface.       |
| SFP       | SFP mismatch               | Major               | The inserted SFP has a mismatch problem due to the wrong rate or type.   |
| SFP       | SFP Blocking               | Major               | The inserted SFP is unauthorized for use.                                |
| SFP       | SFP Loss of Sync           | Major               | The interface is not synchronized.                                       |
| EDFA      | EDFA Gain Out-of-<br>Bound | Major               | EDFA gain is out-of-range-bounds.                                        |
| EDFA      | EDFA HW failure            | Critical            | EDFA hardware failure. The interface is not responding.                  |
| EDFA      | EDFA temperature OOB       | Critical            | EDFA temperature out of acceptable range.                                |
| EDFA      | EDFA LOS                   | Critical            | No signal detected.                                                      |
| EDFA      | EDFA Rx power OOB          | Minor               | Receive signal is out of acceptable range.                               |
| EDFA      | EDFA Tx power OOB          | Critical            | Transmit signal is out of acceptable range                               |
| EDFA      | EDFA Eye safety alarm      | Major               | Hazard. No fiber is connected to the port.                               |
| Link Port | GbE Loss of Sync           | Major               | Incorrect signal rate. Supported only when the daughter card is present. |
| Link Port | FC Loss of Sync            | Major               | Incorrect signal rate. Supported only when the daughter card is present. |

# Index

#### —A—

Access levels, 3-5 Administrator, 4–17 capabilities, 4-17 default password, 3-5 default username, 3-5 security, 4-17 Alarms buffer, 6-1 collection and reporting, 6-1 messages, B-1 refreshing the display, 6-2 specifications, 1-18 turning off the external Alarm, 6-3 viewing via SurfLight, 6-2 Amplifier interface requirements, 2-6 APS configuration, 4-9

### -C-

Cabling CH port, 2-15 COM port, 2-15 communication port, 2-15 ground, 2-14 link, 2-15 management, 2-16 MUX port, 2–15 passive MUX port, 2-15 power, 2-14 service port, 2-15 supervisory port, 2-16 transponder, 2-15 uplink, 2-15 Clearance, 2-8 CLI commands, 3-2 Cold restart, 4-30 Commands, 3-2 Communication port cabling, 2-15

Configuration, 4-2 APS, 4-9 CLI commands, 3-2 enable/disable port, 4-16 Ethernet port, 4-15 gateway IP address, 3-2 general, 4-3 MUX port, 4-13 OSC port, 4-13 preliminary, 3-2 service port, 4-6 system, 4-3, 4-4 terminal, 3-1 Configurations, 1-1 Configuring EDFA port, 5-4, 5-5, 5-6 service port, 5-3 transponder port, 5-3 typical application, 5-1 Connections control port, A-1 Ethernet port, A-4 modem, A-1 power, A-6, A-7 service port, A-4 supervisory port, A-1 uplink port, A-4 Control port connections, A-1 wiring, A-1 —D— Default password, 3-5 restoring, 4-24 username, 3-5 Description

username, 3–5 Description functional, 1–10 physical, 1–9 Diagnostics tests, 6–12 troubleshooting, 6–14

#### —Е—

Electromagnetic compatibility, 2–8 Enable/disable ports, 4–16 Environment specifications, 1–18 Equipment, 2–9 Ethernet port configuration, 4–15 connections, A–4 wiring, A–4 Events buffer, 6–1 collection and reporting, 6–1 refreshing the display, 6–2 viewing via SurfLight, 6–2 External alarm, 6–3

#### —F—

Features, 1–5 Front panel LEDs, 2–12

## —G—

Gateway IP address, 3–2 Ground connecting, 2–14

#### **—H—** Hot restart, 4–30, 4–31

### —I—

Indicators front panel, 2–12 specifications, 1–17 Installation, 2–13

## —L—

LEDs, 1–17 front panel, 2–12 Link cabling, 2–15 Loopbacks, 6–12

## —M—

Maintenance, 4–23 restore factory defaults, 4–24 software download, 4–28 switching software versions, 4–30 system restart, 4–23 Management cabling, 2–16 Modem connections, A–1 wiring, A–1 MUX port cabling, 2–15 configuration, 4–13

#### -0-

Operation, 3–1 turning on, 3–2 Optical Amplifier specifications, 1–16 Optical cable handling, 2–13 Optical ports requirements, 2–5 Optical supervisory channel ports requirements, 2–7 OSC port configuration, 4–13

#### —P—

Package contents, 2–9 Passive interface requirements. 2-6 Passive MUX port cabling, 2-15 Password changing, 4-18, 4-19 Performance monitoring, 6-4 Physical description, 1-9 requirements, 2-4 specifications, 1-18 Ports enable/disable, 4-16 Power connecting, 2-14 connections, A-6, A-7 requirements, 2-4 specifications, 1-18 Protective ground terminal, A-8

## —R—

Restart cold, 4-30 hot, 4-30, 4-31 system, 4-23 Restore factory defaults, 4-24

#### —S—

Safety precautions, 2-1 ESD. 2-4 laser, 2-3 Security, 4-17 administrator, 4-17 user. 4-19 Service connections, A-4 diagnostic tests, 6-12 loopbacks, 6-12 Service port cabling, 2-15 configuration, 4-6 specifications, 1-16 Site requirements, 2-4 ambient, 2-8 Amplifier interface, 2-6 clearance, 2-8 electromagnetic compatibility, 2-8 optical ports, 2-5 optical supervisory channel ports, 2-7 passive interface, 2-6 physical, 2-4 power, 2-4 supervisory terminal ports, 2-7 Web browser, 3-3 Software download, 4-28 switching versions, 4-30 Specifications, 1-16 Supervisory and Management Ports specifications, 1-17 Supervisory port cabling, 2-16 connections, A-1 wiring, A-1 Supervisory terminal ports requirements, 2-7 SurfLight access levels, 3-5 accessing, 3-3 configuration, 4-2 default password, 3-5 default username, 3-5 diagnostics, 6-1 logging in, 3-4 logging out, 4-31

maintenance, 4–23 performance monitoring, 6–4 security, 4–17 viewing alarms, 6–2 viewing events, 6–2 System configuration, 4–4 configuration:, 4–3 restart, 4–23

#### —T—

Technical specifications, 1–16 Transponder cabling, 2–15 Transponder Interface Subsystem, 1–12 Troubleshooting, 6–14 Turning on, 3–2 Typical application, 1–7, 5–1

#### —U—

Uplink cabling, 2–15 connections, A–4 diagnostic tests, 6–12 loopbacks, 6–12 specifications, 1–16 Users, 4–17 capabilities, 4–19 changing password, 4–18, 4–19 changing permission level, 4–18 creating, 4–17 deleting, 4–19 security, 4–19

#### \_V\_

Versions software, 4–28 switching, 4–30

#### —W—

Web browser requirements, 3–3 Wiring control port, A–1 Ethernet port, A–4 modem, A–1 supervisory port, A–1